# RICOH

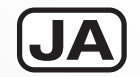

# 中判デジタルー眼レフカメラ **PENTAX 645 Z**メニューリファレンス

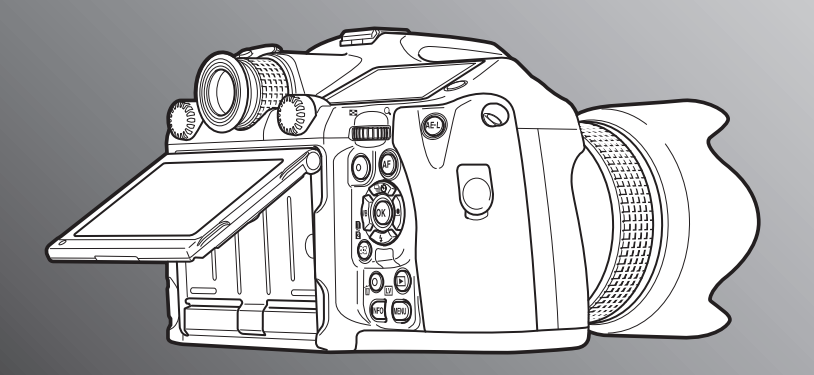

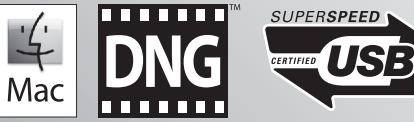

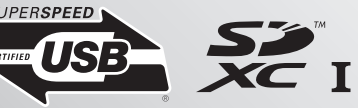

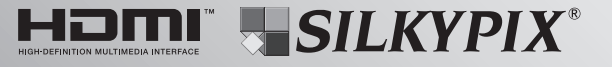

カメラの正しい操作のため、ご使用前に 必ずこの使用説明書をご覧ください。

#### <u>はじめに</u>

このたびは、当社中判デジタル一眼レフカメラPENTAX 645Zをお 買い上げいただき誠にありがとうございます。本製品の機能を十分活 用していただくために、ご使用になる前に本書をよくお読みください。 また本書をお読みになった後は、必ず保管してください。使用方法が わからなくなったり、機能についてもっと詳しく知りたいときにお役 に立ちます。

#### 使用できるレンズについて

このカメラで使用できるレンズは、基本的にDFA645/FA645または 絞りA(オート)位置のある645レンズです。それ以外のレンズやアク セサリーを使用するときは、『使用説明書』(□ p.28)をご覧ください。

#### 著作権について

本製品を使用して撮影した画像は、個人で楽しむなどの他は、著作権 法により、権利者に無断で使用できません。なお、実演や興行、展示 物の中には、個人として楽しむ目的があっても、撮影を制限している 場合がありますのでご注意ください。また著作権の目的となっている 画像は、著作権法の規定による範囲内で使用する以外は、ご利用いた だけませんのでご注意ください。

#### 商標について

Microsoft、Windows、Windows Vistaは米国Microsoft Corporationの米国およびその他の国における登録商標です。

Macintosh、Mac OS、QuickTimeは、米国およびその他の国で登録されたApple Inc.の商標です。

Intel、Intel Core、PentiumはIntel Corporationの米国およびその他の国における商標または登録商標です。

SDXCロゴは、SD-3C, LLCの商標です。

Eye-Fi、Eye-Fi *connected*、およびEye-FiロゴはEye-Fi,Inc.の登録商 標です。

この製品はAdobe Systems Incorporated (アドビシステムズ社)の許可のもと、DNG技術を取り入れています。

DNGロゴは、Adobe Systems Incorporated (アドビシステムズ 社)の米国ならびに他の国における商標または登録商標です。

HDMI、HDMIロゴ、High-Definition Multimedia Interfaceは、米 国およびその他の国々におけるHDMIライセンシングの商標または登 録商標です。

SILKYPIXは、株式会社市川ソフトラボラトリーの登録商標です。 その他、記載の商品名、会社名は各社の商標もしくは登録商標です。 本製品はPRINT Image Matching IIIに対応しています。PRINT Image Matching対応プリンターでの出力および対応ソフトウェア での画像処理において、撮影時の状況や撮影者の意図を忠実に反映さ せることが可能です。なお、PRINT Image Matching IIIより前の対 応プリンターでは、一部機能が反映されません。

[PRINT Image Matching] [PRINT Image Matching II] [PRINT Image Matching III] に関する著作権はセイコーエプソン株式会社が 所有しています。

#### AVC Patent Portfolio Licenseについて

本製品は、お客様が個人使用または報酬を受けないその他の利用で次の行為を行うために使用される場合に限り、AVC Patent Portfolio Licenseに基づきライセンスされているものです。

- (i) AVC規格に従い動画をエンコードすること(以下、エンコードしたものをAVCビデオといいます)
- (ii) 個人利用の消費者によりエンコードされた AVC ビデオ、または AVCビデオを供給することについてライセンスを受けている供給 者から入手したAVCビデオをデコードすること

上記以外の使用については、黙示のライセンスを含め、いかなるライ センスも許諾されていません。

詳細情報につきましては、MPEG LA, LLCから取得することができます。 http://www.mpegla.comをご参照ください。

#### 本機を使用するにあたって

- テレビ塔など強い電波や磁気を発生する施設の周囲や、強い静電気 が発生する場所では、記録データが消滅したり、撮影画像へのノイ ズ混入等、カメラが誤作動を起こす場合があります。
- ・ 画像モニターに使用されている液晶パネルは、非常に高度な精密技術で作られています。99.99%以上の有効画素数がありますが、 0.01%以下の画素で点灯しないものや常時点灯するものがありますので、あらかじめご了承ください。なお、記録される画像には影響ありません。

この装置は、情報処理装置等電波障害自主規制協議会(VCCI)の基準に 基づくクラスB情報技術装置です。この装置は、家庭環境で使用されるこ とを目的としていますが、この装置がラジオやテレビジョン受信機に近 接して使用されると、受信障害を引き起こすことがあります。使用説明 書に従って、正しい取り扱いをしてください。

本文中のイラストおよび画像モニターの表示画面は、実際の製品と異なる場合があります。

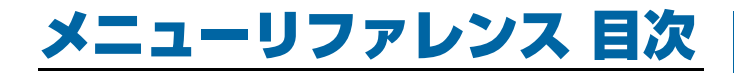

## 各メニューの内容と初期設定 R5

| 撮影メニュー    | . R5 |
|-----------|------|
| 動画メニュー    | . R8 |
| 再生メニュー    | . R8 |
| 詳細設定メニュー  | . R9 |
| カスタムメニュー  | R11  |
| その他の初期設定  | R13  |
| メニューの操作方法 | R14  |

**R15** 

## □撮影メニュー

| 露出モード     | R15 |
|-----------|-----|
| カードスロット設定 | R15 |
| 記録設定      | R15 |
| HDR撮影     | R16 |
| レンズ補正     | R16 |
| D-Range設定 | R16 |
| 感度AUTO設定  | R17 |
| 高感度NR     | R17 |
| 長秒時NR     | R17 |
| プログラムライン  | R18 |
| GPS       | R18 |
| ライブビュー    | R18 |
| 電子水準器     | R19 |
|           |     |

| クイックビュー   | R19 |
|-----------|-----|
| デジタルプレビュー | R19 |
| 電子ダイヤル    | R20 |
| ボタンカスタマイズ | R20 |
| モードメモリ    | R22 |
| USERモード登録 | R22 |

## **▶曾**動画メニュー

| R | 2 | 4 |
|---|---|---|
|   |   |   |

| 露出設定      | R24 |
|-----------|-----|
| カードスロット設定 | R24 |
| 記録設定      | R24 |
| 録音レベル     | R24 |
| HDR撮影     | R24 |
| Movie SR  | R25 |

#### 

| スライドショウ  | R26 |
|----------|-----|
| クイック拡大   | R26 |
| グリッド表示   | R26 |
| 白とび警告    | R26 |
| 画像の自動回転  | R26 |
| 全画像プロテクト | R26 |
| 全画像消去    | R27 |

## ヽ詳細設定メニュー

| R | 2 | 8 |
|---|---|---|
|   |   |   |

| Language/言語 | R28 |
|-------------|-----|
| 日時設定        | R28 |
| ワールドタイム     | R28 |
| 文字サイズ       | R29 |
| 電子音         | R29 |
| 画面表示        | R30 |
| LCD設定       | R30 |
| USB接続       | R30 |
| HDMI出力      | R30 |
| フォルダー名      | R31 |
| フォルダー新規作成   | R32 |
| ファイル名       | R32 |
| ファイルNo      | R33 |
| 著作権情報       | R33 |
| フリッカー低減     | R34 |
| オートパワーオフ    | R34 |
| 通信カード       | R34 |
| リセット        | R35 |
| ピクセルマッピング   | R35 |
| ダストアラート     | R36 |
| ダストリムーバル    | R37 |
| センサークリーニング  | R37 |
| フォーマット      | R38 |
| バージョン情報     | R38 |
|             |     |

## **Cカスタムメニュー R39**

| 1. 露出設定ステップ      | R39 |
|------------------|-----|
| 2. ISO感度ステップ     | R39 |
| 3. 測光作動時間        | R39 |
| 4. AFロック時のAE-L   | R39 |
| 5. 測距点と露出の関連付    | R39 |
| 6. 連動外の自動補正      | R39 |
| 7. B時の撮影方法       | R39 |
| 8. ブラケット撮影順      | R40 |
| 9. ワンプッシュブラケット   | R40 |
| 10. WBの光源調整範囲    | R40 |
| 11. フラッシュ発光時のWB  | R40 |
| 12. 白熱灯下のAWB     | R40 |
| 13. 色温度ステップ      | R40 |
| 14. スーパーインポーズ    | R40 |
| 15. AF.Sの動作      | R40 |
| 16. AF.C 1コマ目の動作 | R41 |
| 17. AF.C連続撮影中の動作 | R41 |
| 18. AFホールド       | R41 |
| 19. リモコン時のAF     | R41 |
| 20. 色空間          | R41 |
| 21. 表示パネルの照明     | R41 |
| 22. 回転情報の記録      | R41 |
| 23. メニュー選択の記憶    | R41 |
| 24. AF微調整        | R42 |
| 25. フラッシュ同調速度    | R42 |

| 26. 十字キーの動作            | R42 |
|------------------------|-----|
| 27. ミラーアップ操作           | R42 |
| 28. Shake Reductionの動作 | R43 |
| 29. キー操作のロック           | R43 |
| カスタムのリセット              | R43 |

## 付録

**R44** 

| 特殊機能の組み合わせ制限 | R44 |
|--------------|-----|
| 主な仕様         | R45 |
| 索引           | R50 |
| アフターサービス     | R56 |

## **MEMO**

# 各メニューの内容と初期設定

## 撮影メニュー

| メニュー       |                         | 項目                      | 機能                           | 初期設定                   | 参照    |
|------------|-------------------------|-------------------------|------------------------------|------------------------|-------|
|            | 露出モード <sup>*1</sup>     |                         | U1/U2/U3モードのときの露出モードを一時的に変更  | Р                      | p.R15 |
|            | カードスロット設                | 定 <sup>*2</sup>         | メモリーカードを2枚セットした場合の記録方法を設定    | 順次                     | p.R15 |
|            |                         | 記録形式 <sup>*2</sup>      | ファイルフォーマットを設定                | JPEG                   |       |
|            |                         | JPEG記録サイズ <sup>*2</sup> | JPEGで記録した場合の記録サイズを設定         | L                      |       |
|            | 記録設定                    | JPEG画質 <sup>*2</sup>    | JPEGで記録した場合の画質を設定            | ***                    | p.R15 |
|            |                         | RAWファイル形式               | RAWのファイル形式を選択                | PEF                    |       |
|            |                         | 180°回転記録                | 180°回転して保存                   | オフ                     |       |
| <b>D</b> 1 |                         | HDR撮影 <sup>*2</sup>     | ハイダイナミックレンジ撮影のタイプを選択         | オフ                     |       |
|            | HDR撮影                   | 振り幅設定 <sup>*2</sup>     | 露出を変化させる幅を設定                 | ±2EV                   | p.R16 |
|            |                         | 自動位置調整                  | 自動で位置調整を行うかどうかを設定            | オン                     |       |
|            |                         | ディストーション補正<br>*2        | レンズ特性によって生じる歪曲収差を補正          | オフ                     |       |
|            | レンズ補正                   | 倍率色収差補正 <sup>*2</sup>   | レンズ特性によって生じる倍率色収差を補正         | オン                     | p.R16 |
|            |                         | 周辺光量補正*2                | レンズ特性によって生じる周辺光量低下を補正        | オフ                     |       |
|            |                         | 回折補正 <sup>*2</sup>      | 絞りを絞り込んだときの回折ボケを補正           | オン                     |       |
|            | D-Range設定 <sup>*2</sup> |                         | ダイナミックレンジを拡大し、白とび・黒つぶれを防ぐ    | オート/オート                | p.R16 |
| <b>D</b> 2 | 感度AUTO設定 * <sup>2</sup> | 2                       | ISO AUTOの自動調整範囲と感度アップポイントを設定 | ISO 100~ISO<br>3200/標準 | p.R17 |
|            | 高感度NR <sup>*2</sup>     |                         | 高感度撮影時のノイズリダクションを設定          | オート                    | p.R17 |
|            | 長秒時NR <sup>*2</sup>     |                         | 低速シャッター時のノイズリダクションを設定        | オート                    | p.R17 |
|            | プログラムライン                |                         | プログラムラインを選択                  | ノーマル                   | p.R18 |
|            | GPS                     |                         | 別売のGPSユニットを使用するときの動作を設定      | -                      | p.R18 |

| メニュー       |                | 項目                      | 機能                                  | 初期設定 | 参照      |
|------------|----------------|-------------------------|-------------------------------------|------|---------|
|            |                | コントラストAF <sup>*2</sup>  | ライブビュー撮影時のAFモードを設定                  | 顔検出  |         |
|            |                | フォーカスアシスト <sup>*2</sup> | ピントが合った部分の輪郭を強調                     | オフ   |         |
|            | <b>ニ</b> ィブビュー | グリッド表示                  | ライブビューにグリッドを表示                      | オフ   |         |
| •3         |                | ヒストグラム表示                | ライブビューにヒストグラムを表示                    | オフ   | p.mo    |
|            |                | 白とび警告                   | ライブビューに白とび部分を赤で点滅表示                 | オフ   |         |
|            |                | 180°回転表示                | 180°回転して表示                          | オフ   |         |
|            | ニューン ステイン      | ファインダー表示                | ファインダー内と表示パネルの露出バーに電子水準器を表示         | オフ   | n D 1 Q |
|            | 电丁小华品          | ライブビュー表示                | ライブビューに電子水準器を表示                     | オン   | р.кт9   |
|            | クイックビュー        | 表示時間                    | クイックビューの表示時間を設定                     | 1秒   |         |
|            |                | 拡大表示                    | クイックビュー中に拡大表示するかどうかを設定              | オン   |         |
|            |                | RAW追加保存                 | クイックビュー中にRAW画像を追加保存するかどうかを設定        | オン   | p.R19   |
|            |                | 消去                      | クイックビュー中に消去するかどうかを設定                | オン   |         |
|            |                | ヒストグラム表示                | クイックビューにヒストグラムを表示                   | オフ   |         |
| <b>D</b> 4 |                | 白とび警告                   | クイックビューに白とび部分を赤で点滅表示                | オフ   |         |
|            |                | 拡大表示                    | デジタルプレビュー中に拡大表示するかどうかを設定            | オン   |         |
|            | デジタルプレ         | プレビュー画像保存               | プレビュー表示している画像を保存できるようにするかどうか<br>を設定 | オン   | p.R19   |
|            |                | ヒストグラム表示                | デジタルプレビューにヒストグラムを表示                 | オフ   |         |
|            |                | 白とび警告                   | デジタルプレビューに白とび部分を赤で点滅表示              | オフ   |         |

| メニュー       |           | 項目          | 機能                                  | 初期設定                                                                                 | 参照          |                 |  |
|------------|-----------|-------------|-------------------------------------|--------------------------------------------------------------------------------------|-------------|-----------------|--|
|            |           | Р           |                                     | Tv∕Av∕⇒P                                                                             |             |                 |  |
|            |           | Sv          |                                     | -/ISO/-                                                                              |             |                 |  |
|            |           | Tv          |                                     | Tv / - / -                                                                           |             |                 |  |
|            |           | Av          |                                     | -/ Av / -                                                                            |             |                 |  |
|            |           | TAv         |                                     | Tv / Av / PLINE                                                                      |             |                 |  |
|            |           | М           |                                     | Tv / Av / PLINE                                                                      |             |                 |  |
|            | 電子ダイヤル    | В           | - 路山 L — 下別に M 2 / M / ● U 到 F 2 設定 | -/ Av / -                                                                            | p.R20       |                 |  |
|            |           | X           |                                     | IV/AV/PLINE       -/Av/-       -/Av/-       -/-/-       -/Av/PLINE       Tv/Av/PLINE |             |                 |  |
| <b>n</b> 4 |           | ●●<br>▶■P   |                                     | -/-/-                                                                                |             |                 |  |
|            |           | ●●<br>▶¥Ăv  |                                     | – / Av / PLINE                                                                       |             |                 |  |
|            |           | ●●<br>Þitáv | _                                   |                                                                                      | Τν / Αν / Ρ | Tv / Av / PLINE |  |
|            |           | ©●<br>>∎m   |                                     | Tv / Av / PLINE                                                                      |             |                 |  |
|            |           | 回転方向設定      | 🕰 / 🐨を操作したときの値の変化                   | 順方向                                                                                  |             |                 |  |
|            |           | RAW/Fxボタン   | RAW の動作を設定                          | ワンタッチRAW+                                                                            |             |                 |  |
|            | ボタンカスタマイ  | AFボタン       | ■の動作を設定                             | AF作動1                                                                                |             |                 |  |
|            | ズ         | プレビューレバー    | 電源レバー ∂位置の動作を設定                     | 光学プレビュー                                                                              | p.nzu       |                 |  |
|            |           | 照明ボタン       | ●の動作を設定                             | 表示パネルの照明                                                                             |             |                 |  |
|            | モードメモリ    |             | 電源を切ったときに設定を記憶する項目を選択               | 「HDR撮影」以外<br>オン                                                                      | p.R22       |                 |  |
|            | USERモード登録 |             | よく使用する撮影設定をモードダイヤルU1/U2/U3に登録       | _                                                                                    | p.R22       |                 |  |

\*1 モードダイヤルが**U1/U2/U3**のときのみ表示 \*2 コントロールパネルでも設定可能

## 動画メニュー

| メニュー          | 項目                      | 機能                                                                                                    | 初期設定         | 参照    |
|---------------|-------------------------|----------------------------------------------------------------------------------------------------|--------------|-------|
|               | 露出設定 *1                 | <b>↓</b> ★   ★   ★   ★   ★   ★   ★   ★   ★   ★   ★   ★   ★   ★   ★   ★   ★   ★   ★   ★   ★   ★   ★   ★   ★   ★   ★   ★   ★   ★   ★   ★   ★   ★   ★   ★   ★   ★   ★   ★   ★   ★   ★   ★   ★   ★   ★   ★   ★   ★   ★   ★   ★   ★   ★   ★   ★   ★   ★   ★   ★   ★   ★   ★   ★   ★   ★   ★   ★   ★   ★   ★   ★   ★   ★   ★   ★   ★   ★   ★   ★   ★   ★   ★   ★   ★   ★   ★   ★   ★   ★   ★ <tr< th=""><th>プログラムAE</th><th>p.R24</th></tr<> | プログラムAE      | p.R24 |
|               | カードスロット設定 <sup>*1</sup> | 動画を記録するメモリーカードスロットを選択                                                                                                    | SD1          | p.R24 |
| , <b>11</b> , | 記録設定 *1                 | 記録サイズとフレームレートを設定                                                                                                    | FullHD / 30p | p.R24 |
|               | 録音レベル <sup>*1</sup>     | 記録時の録音レベルと音量を設定                                                                                                    | オート          | p.R24 |
|               | HDR撮影 <sup>*1</sup>     | ドライブモード「インターバル動画」時に、ハイダイナミックレ<br>ンジ撮影を設定                                                                                                    | オフ/土2EV      | p.R24 |
|               | Movie SR <sup>*1</sup>  | 動画の手ぶれ補正機能を設定                                                                                                    | オン           | p.R25 |

\*1 コントロールパネルでも設定可能

## 再生メニュー

| メニュー |          | 項目     | 機能                                     | 初期設定     | 参照    |
|------|----------|--------|----------------------------------------|----------|-------|
|      |          | 表示間隔   | 画像切り替えの間隔を設定                           | 3秒       |       |
|      | フライドショウ  | 画面効果   | 画像切り替え時の効果を選択                          | オフ       | n P26 |
|      |          | 繰返し再生  | 最後の画像の再生後に最初から再生を繰り返す                  | オフ       | p.neo |
|      |          | 動画自動再生 | スライドショウ中に動画も再生                         | オン       |       |
| ٦    | クイック拡大   |        | 拡大表示での最初の拡大率を設定                        | オフ       | p.R26 |
|      | グリッド表示   |        | グリッドの種類と色を設定                           | オフ/黒半透過色 | p.R26 |
|      | 白とび警告    |        | 再生モードの標準情報表示/ヒストグラム表示で白とび部分を<br>赤で点滅表示 | オフ       | p.R26 |
|      | 画像の自動回転  |        | 縦位置で撮影した画像や回転情報を変更した画像を再生時に回<br>転して表示  | オン       | p.R26 |
|      | 全画像プロテクト |        | メモリーカードに保存されているすべての画像をプロテクト            | -        | p.R26 |
|      | 全画像消去    |        | メモリーカードに保存されているすべての画像を消去               | -        | p.R27 |

| メニュー       |             | 項目          | 機能                                                                      | 初期設定          | 参照    |
|------------|-------------|-------------|-------------------------------------------------------------------------|---------------|-------|
|            | Language/言語 |             | 表示言語の切り替え                                                               | English       | p.R28 |
|            | 日時設定        |             | 年月日の表示形式と日時を設定                                                          | 2014/01/01    | p.R28 |
|            | ワールドタイム     |             | 現在地と指定した都市の日時を切り替えて表示                                                   | 現在地           | p.R28 |
|            | 文字サイズ       |             | メニュー選択時の文字サイズを拡大するかどうかを設定                                               | 標準            | p.R29 |
|            | 電子音         |             | 合焦音/AE-L/セルフタイマー/リモコン/ミラーアップ/測<br>距点移動/RAW/Fxボタンの音量とオン/オフを切り替え          | 音量3/<br>すべてオン | p.R29 |
| <b>4</b> 1 |             | ガイド表示       | 露出モードを変更したときに、ガイド表示を表示するかどうかを<br>設定                                     | オン            |       |
|            | 画面表示        | 自動回転        | カメラを縦位置にしたときに、ステータススクリーン/コント<br>ロールパネルを縦表示にするかどうかを設定                    | オン            | p.R30 |
|            |             | 配色          | ステータススクリーン/コントロールパネル/メニューカーソ<br>ルの配色を設定                                 | 1             |       |
|            | LCD設定       |             | 画像モニターの明るさ/彩度/色味を調整                                                     | 0             | p.R30 |
|            | USB接続       |             | パソコンと接続するときの転送モードを設定                                                    | MSC           | p.R30 |
|            | HDMI出力      |             | AV機器とHDMI端子で接続するときに設定                                                   | オート           | p.R30 |
|            | フォルダー名      |             | 画像が保存されるフォルダー名を設定                                                       | 日付            | p.R31 |
|            | フォルダー新規作    | 成           | メモリーカードに新しいフォルダーを作成                                                     | -             | p.R32 |
| <b>\</b> 2 | ファイル名       |             | 画像に付与されるファイル名を設定                                                        | IMGP/_IMG     | p.R32 |
|            | ファイルNo.     | 連番設定        | フォルダーが新しくなったときに画像のファイル番号を継続す<br>るかどうかを設定                                | オン            | p.R33 |
|            |             | ファイルNo.リセット | ファイル番号をリセットし、0001から開始                                                   | -             |       |
|            | 著作権情報       |             | Exifに書き込む撮影者と著作権者の情報を設定                                                 | オフ            | p.R33 |
|            | フリッカー低減     |             | 電源周波数を設定し、画面のちらつきを低減                                                    | 50Hz          | p.R34 |
|            | オートパワーオフ    |             | ー定時間操作しなかったときに、自動的に電源が切れるまでの時<br>間を設定                                   | 1分            | p.R34 |
| <b>4</b> 3 | 通信カード       |             | Eye-Fiカード/FLUカードを使用するときの動作を設定                                           | オート/オン        | p.R34 |
|            | リセット        |             | ▲メニュー/ ★メニュー/ ■メニュー/ ▲メニュー/ダイレ<br>クトキー/コントロールパネル/再生モードパレットの設定内<br>容を初期化 | _             | p.R35 |

| メニュー       | 項目         | 機能                                    | 初期設定 | 参照    |
|------------|------------|---------------------------------------|------|-------|
|            | ピクセルマッピング  | CMOSセンサーの画素の欠損部分を補完                   | -    | p.R35 |
|            | ダストアラート    | CMOSセンサーに付着したほこりを画像モニターで確認            | -    | p.R36 |
|            | ダストリムーバル   | CMOSセンサーを振動させてクリーニング                  | オン   | p.R37 |
| <b>\</b> 4 | センサークリーニング | CMOS センサーをブロアーでクリーニングするために、ミラー<br>アップ | -    | p.R37 |
|            | フォーマット     | メモリーカードをフォーマット                        | -    | p.R38 |
|            | バージョン情報    | カメラのファームウェアのバージョンを表示                  | -    | p.R38 |

## カスタムメニュー

| メニュー       | 項目               | 機能                                                       | 初期設定       | 参照    |
|------------|------------------|----------------------------------------------------------|------------|-------|
|            | 1. 露出設定ステップ      | 露出設定の調整ステップを設定                                           | 1/3 EVステップ | p.R39 |
| <b>C</b> 1 | 2. ISO感度ステップ     | ISO感度の調整ステップを設定                                          | 1 EVステップ   | p.R39 |
|            | 3. 測光作動時間        | 測光タイマーの作動時間を設定                                           | 10秒        | p.R39 |
|            | 4. AFロック時のAE-L   | フォーカスロック時のAEロックを設定                                       | オフ         | p.R39 |
|            | 5. 測距点と露出の関連付    | AFエリア内の測距点と露出値の関連付けを設定                                   | オフ         | p.R39 |
|            | 6. 連動外の自動補正      | 適正露出が得られないときに自動補正するかどうかを設定                               | オフ         | p.R39 |
|            | 7. B時の撮影方法       | Bモードのシャッターボタンの動作を設定                                      | Type 1     | p.R39 |
|            | 8. ブラケット撮影順      | 露出ブラケット撮影時の撮影順を設定                                        | 0 - +      | p.R40 |
|            | 9. ワンプッシュブラケット   | 露出ブラケット撮影時に1回のレリーズで全コマ撮影するかど<br>うかを設定                    | オフ         | p.R40 |
| <b>C</b> 2 | 10. WBの光源調整範囲    | ホワイトバランスで光源を指定した場合に、自動で微調整を行う<br>かどうかを設定                 | 固定         | p.R40 |
|            | 11. フラッシュ発光時のWB  | フラッシュ発光時のホワイトバランスを設定                                     | オートWB      | p.R40 |
|            | 12. 白熱灯下のAWB     | ホワイトバランス「オートWB」のときの白熱灯の色味を設定                             | 弱          | p.R40 |
|            | 13. 色温度ステップ      | 色温度の調整ステップを設定                                            | ケルビン       | p.R40 |
|            | 14. スーパーインポーズ    | 選択された測距点をファインダー内に赤く点灯させるかどうか<br>を設定                      | オン         | p.R40 |
|            | 15. AF.Sの動作      | フォーカスモード <b>AF.S</b> でシャッターボタンを全押ししたときの<br>優先動作を設定       | フォーカス優先    | p.R40 |
| СЗ         | 16. AF.C 1コマ目の動作 | フォーカスモード <b>AF.C</b> でシャッターボタンを全押ししたときの<br>1 コマ目の優先動作を設定 | レリーズ優先     | p.R41 |
|            | 17. AF.C連続撮影中の動作 | フォーカスモードAF.Cで連続撮影中の優先動作を設定                               | フォーカス優先    | p.R41 |
|            | 18. AFホールド       | 合焦後に被写体が動いて見失ったときに、一定時間フォーカスを<br>保持するかどうかを設定             | オフ         | p.R41 |
|            | 19. リモコン時のAF     | リモコン撮影時のオートフォーカス動作を設定                                    | オフ         | p.R41 |
|            | 20. 色空間          | 使用する色空間を設定                                               | sRGB       | p.R41 |
|            | 21. 表示パネルの照明     | 表示パネルの照明を設定                                              | 暗い         | p.R41 |

各メニュ — の内容と初期設定

| メニュー       | 項目                     | 機能                                                  | 初期設定  | 参照    |
|------------|------------------------|-----------------------------------------------------|-------|-------|
|            | 22. 回転情報の記録            | 回転情報を記録するかどうかを設定                                    | オン    | p.R41 |
|            | 23. メニュー選択の記憶          | 直前に操作したメニューを記憶、次に <b>(EDD)</b> を押したときに記憶<br>した画面を表示 | 記憶しない | p.R41 |
|            | 24. AF微調整              | オートフォーカスのピント位置を微調整                                  | オフ    | p.R42 |
| <b>C</b> 4 | 25. フラッシュ同調速度          | フラッシュの同調速度を選択                                       | 1/125 | p.R42 |
| <b>C</b> 5 | 26. 十字キーの動作            | 測距点が「セレクト」に設定されているときの▲▼ <b>∢</b> ▶ の動作<br>を選択       | Type1 | p.R42 |
|            | 27. ミラーアップ操作           | ミラーアップダイヤル操作の有効/無効を設定                               | オン    | p.R42 |
|            | 28. Shake Reductionの動作 | 撮影時だけ手ぶれ補正するか、シャッターボタン半押し中に手ぶ<br>れ補正するかを選択          | Typel | p.R43 |
|            | 29. キー操作のロック           | しこ でボタンの操作を一時的に無効にするときの、ボタンの種類<br>を選択               | Typel | p.R43 |
|            | カスタムのリセット              | <b>C</b> 1~5メニューの設定内容をリセット                          | -     | p.R43 |

## その他の初期設定

## ダイレクトキー

| 項目       | 初期設定  | 参照     |
|----------|-------|--------|
| フラッシュモード | 強制発光  | 🛄 p.64 |
| カスタムイメージ | ナチュラル | 🛄 p.68 |
| ドライブモード  | 1コマ撮影 | 🛄 p.56 |
| ホワイトバランス | オートWB | 🛄 p.53 |

## 再生モードパレット

| 項目         | 初期設定                                   | 参照     |
|------------|----------------------------------------|--------|
| 画像回転       | -                                      | 🛄 p.76 |
| デジタルフィルター  | ベースメイク                                 | 🛄 p.79 |
| 色モアレ補正     | -                                      | 🛄 p.78 |
| リサイズ       | 設定可能な最大値                               | 🛄 p.77 |
| トリミング      | 設定可能な最大値                               | 🛄 p.78 |
| プロテクト      | -                                      | 🛄 p.83 |
| スライドショウ    | _                                      | 🛄 p.76 |
| マニュアルWB登録  | -                                      | 🛄 p.54 |
| クロスプロセス登録  | _                                      | 🛄 p.69 |
| RAW展開      | 記録形式:JPEG<br>JPEG記録サイズ:<br>IPEG画質: ★★★ | 🛄 p.82 |
| 動画編集       | _                                      | 🛄 p.81 |
| 画像コピー      | _                                      | 🛄 p.77 |
| Eye-Fi画像転送 | _                                      | p.R34  |

#### メニューの操作方法

例)「長秒時NR」の設定

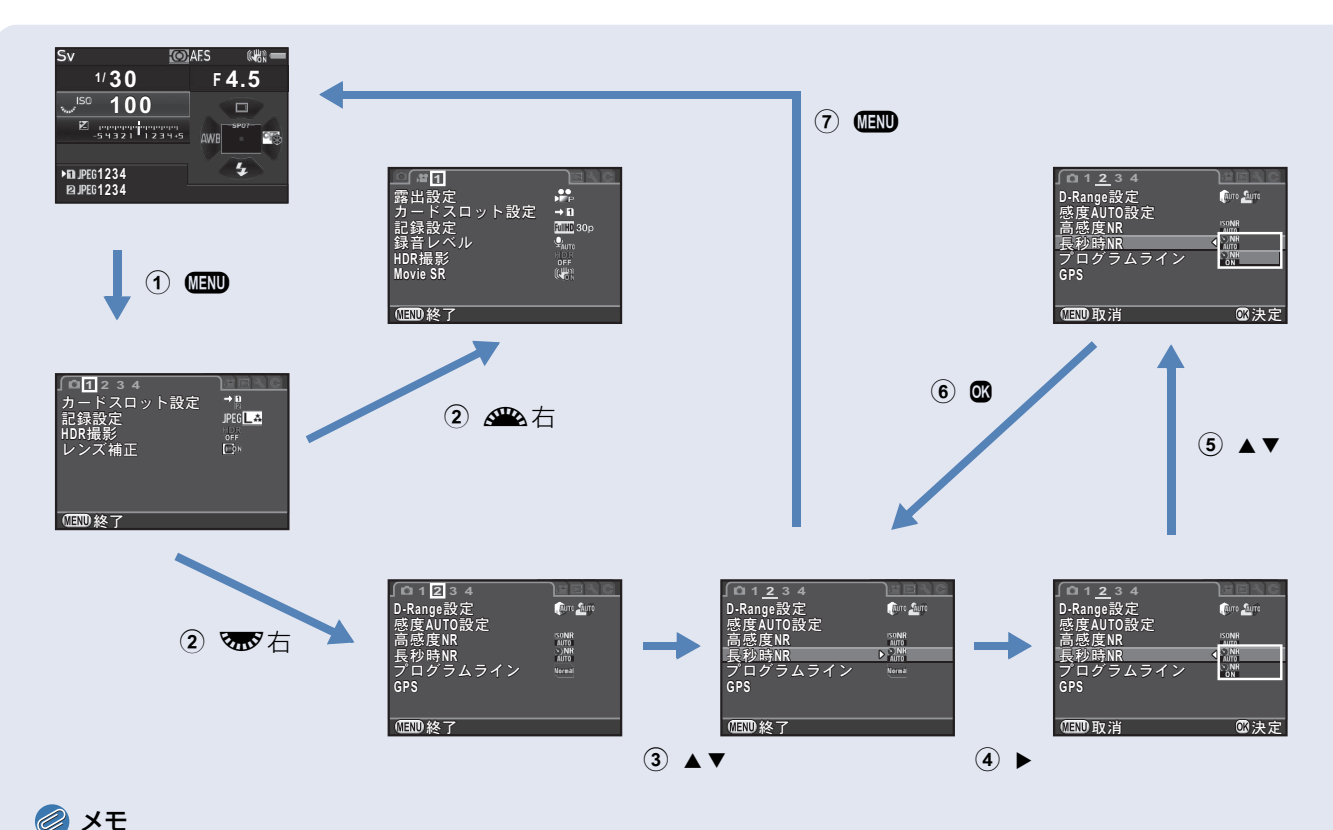

• C1~5メニューは、サブメニューが表示されている状態で 🐨 を操作すると、次の項目の設定画面に切り替えることができます。

R14

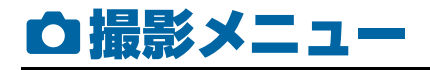

#### 🥔 メモ

タイトルのメニュー番号の後ろに■が付いている機能は、コントロールパネルでも設定ができます。

#### 露出モード

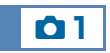

モードダイヤルが**U1/U2/U3**のときに、一時的に露出モードを切り替えます。

### *🖉* メモ

- 電源を切ると、登録されている設定に戻ります。
- U1/U2/U3の設定は、「USERモード登録」を参照してください。(p.R22)

#### カードスロット設定

01/

メモリーカードを2枚セットした場合の記録方法を設定します。

| →1<br>2      | 順次             | SD1のカードがいっぱいになったらSD2に記録 |
|--------------|----------------|-------------------------|
| \$1          | 複製             | SD1/SD2に同じデータを同時記録      |
| RAW1<br>JPG2 | RAW/JPEG<br>分離 | SD1にRAW、SD2にJPEGを記録     |

### 🥝 メモ

・ ★ モードのときは、SD1/SD2のどちらか片方に記録されます。
 ★ 1メニューで設定します。(p.R24)

#### 記録設定

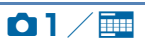

#### 静止画の記録形式を設定します。

| 記録形式      | JPEG/RAW/RAW+/TIFF |
|-----------|--------------------|
| JPEG記録サイズ | L/M/S/XS           |
| JPEG画質    | *** / ** / *       |
| RAWファイル形式 | PEF/DNG            |
| 180°回転記録  |                    |

#### 💋 注意

 ●1メニュー「カードスロット設定」を「RAW / JPEG分離」に 設定したときは、「記録形式」は「RAW+」固定です。

#### 🥔 メモ

- •「記録形式」を「RAW+」に設定すると、ファイル No. が同一の JPEG画像とRAW画像が同時に記録されます。
- RWWを押したときだけ記録形式を変更して撮影することもできます。(p.R21)
- 「RAWファイル形式」の「PEF」は、PENTAX独自のRAWファ イルのフォーマットです。
- 「180°回転記録」をオンに設定すると、ステータススクリーン /ライブビューに@が表示されます。

#### ● JPEGファイルの記録サイズと画素数

|    | 記録サイズ | 画素数       |
|----|-------|-----------|
| L  | 51M   | 8256×6192 |
| Μ  | 36M   | 6912×5184 |
| S  | 21M   | 5376×4032 |
| XS | ЗМ    | 1920×1440 |

#### HDR撮影

露出が異なる3枚の画像を撮影して合成します。

- ▲1メニュー「HDR撮影」を選択、▶を押す 「HDR撮影」 画面が表示
- 2 HDR AUTO / HDR 1 / HDR 2/HDR 3を選択、**の**を押す

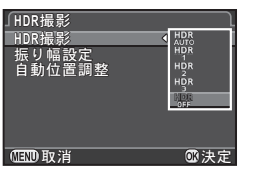

01/1

- 3 「振り幅設定」で露出を変化させる幅を選択 ±1/±2/±3から選択
- 4 「自動位置調整」を設定

#### 自動位置調整を行う $\mathbf{\nabla}$

自動位置調整を行わない

レンズ側のShake Reduction機能は無効

5 💷 を2回押す

撮影待機状態に戻る

## 注意

Π

- B/XモードではHDR撮影はできません。
- 一部の機能とは組み合わせができません。(p.R44)
- ドライブモードが「インターバル撮影」に設定されているときは、 「自動位置調整」はオフ固定です。
- HDR撮影は画像を合成するため、保存に時間がかかります。

#### レンズ補正

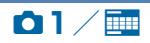

以下の補正ができます。

| ディストーション補正 | レンズ特性によって生じる歪曲収差を補正   |
|------------|-----------------------|
| 倍率色収差補正    | レンズ特性によって生じる倍率色収差を補正  |
| 周辺光量補正     | レンズ特性によって生じる周辺光量低下を補正 |
| 回折補正       | 絞りを絞り込んだときの回折ボケを補正    |

#### メモ

- D FA645 / FA645 レンズを装着しているときだけ設定できま す。(<u>
  ロ p.28</u>)また、カメラとレンズの間にリアコンバーター などのアクセサリーを装着した場合は、設定は無効です。
- BAW画像の場合は、補正情報がBAWファイルのパラメーターに 記録され、BAW展開時にオン/オフが選択できます。また、BAW 展開時には「フリンジ補正」が設定できます。(**11** p.82)

#### D-Range設定

ダイナミックレンジを拡大し、表現で きる階調の幅を広げて白とび・黒つぶ れを防ぎます。「ハイライト補正」は AUTO/ON/OFF、「シャドー補正| はAUTO/弱/中/強/OFFから設 定します。

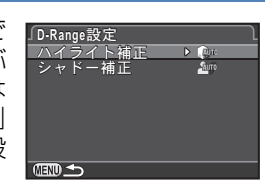

02/

#### 感度AUTO設定

ISO AUTOのときの調整範囲を設定 します。 また、「感度アップポイント」で感度の 上げ方を指定できます。

| 」感度AUTO設定             |
|-----------------------|
| ISO AUTO 4 100 - 3200 |
| 感度アップポイント 🔽           |
|                       |
|                       |
|                       |
| ◎ 取消 ◎ 決定             |

02/1

| slow/ | 低速側 | できるだけ感度を上げない |
|-------|-----|--------------|
|       | 標準  | 標準           |
| /FAST | 高速側 | 積極的に感度を上げる   |

#### 🥔 メモ

• ●1メニュー「HDR撮影」を有効にして「自動位置調整」をオン に設定している場合は、「感度アップポイント」は「画固定です。

#### 高感度NR

ISO感度を高く設定しているときのノ イズ低減処理を設定します。

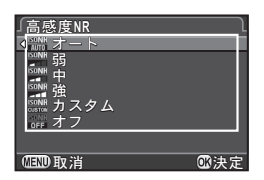

02/1

| オート   | ISO感度に応じて最適なノイズリダクションを行う |
|-------|--------------------------|
| 弱/中/強 | 弱/中/強のノイズリダクションを行う       |
| カスタム  | ISO感度別にノイズリダクション処理を設定    |
| オフ    | ノイズリダクションを行わない           |
|       |                          |

「カスタム」を選択した場合は「設定」 を選択し、ISO感度別に設定します。

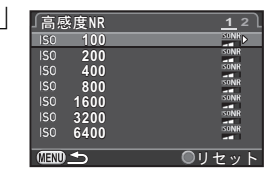

|--|

長時間露光したときのノイズ低減処理を選択します。

**ON** シャッター速度が1秒以上のときにノイズリダクションを行う

#### プログラムライン

▲4メニュー「電子ダイヤル」で●の動作を「PLINE」に設定(p.R20)したときの露出の制御方法を指定できます。

| AUTO     | オート      | カメラが適切な設定を判断                                   |
|----------|----------|------------------------------------------------|
| NORMAL   | ノーマル     | 基本のプログラム自動露出                                   |
|          | 高速優先     | 高速シャッターを優先                                     |
|          | 深度優先(深い) | 被写界深度を深くする                                     |
| <b>.</b> | 深度優先(浅い) | 被写界深度を浅くする                                     |
| MTF      | MTF優先    | 使用レンズの最良の絞り値を優先<br>A645/FA645/D FA645レンズ使用時に有効 |

#### GPS

## **Ö**2

**d**2

本機に別売のGPSユニット O-GPS1を装着すると、以下の機能が使用できます。

| 電子コンパス | 現在地の緯度・経度・高度<br>とカメラの向き (方位)、協<br>定世界時を表示 | N 36°45.410' |
|--------|-------------------------------------------|--------------|
| 自動時刻修正 | GPS衛星から取得した情報<br>設定を自動的に補正                | を利用して、カメラの日時 |

#### 🥔 メモ

- GPS ユニットの取り付け方や機能の詳細は、GPS ユニットの使 用説明書を参照してください。
- ・「電子コンパス」は、「撮影情報表示選択」(□ p.18)で表示す ることができます。

#### 🕜 注意

• 本機では、直線ナビ/アストロトレーサーは利用できません。

#### ライブビュー

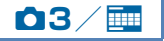

ライブビュー撮影時のフォーカスと画 面表示の設定を行います。

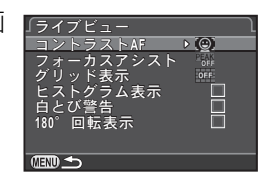

## コントラストAF

ライブビュー撮影時のAFモードを設定します。 (2)を押しながら を回して変更することもできます。 (2) p.46)

## フォーカスアシスト

オンに設定すると、ピントが合った部分の輪郭が強調され、確認しやすくなります。AF/MFの両方で有効です。

## その他の表示設定

| グリッド表示   | グリッド線の種類 | ┃16分割/黄金分割/スケール/正方1<br>/正方2/OFF |  |
|----------|----------|---------------------------------|--|
|          | グリッド線の色  | 黒半透過色/白半透過色                     |  |
| ヒストグラム表示 |          | ヒストグラムを表示                       |  |
| 白とび警告    |          | 白とび部分を赤で点滅表示                    |  |
| 180°回転表示 |          | ライブビュー画像を180°回転して表示             |  |

#### 🥔 メモ

• 「180°回転表示」をオンに設定しても、画像は回転していない 状態で記録されます。回転させて記録する場合は、▲1メニュー 「記録設定」の「180°回転記録」を設定します。(p.R15)

#### 電子水準器

**D**3

カメラの傾きを検知する電子水準器を、ファインダーとライブ ビューに表示するかを設定します。

| ファインダー表示 | ファインダー内/表示パネルの露出バーに、左右の傾<br>きを0.5°刻み(最大4.5°)で表示  |
|----------|--------------------------------------------------|
| ライブビュー表示 | ライブビュー画面の上側に左右の傾き、右側に前後の<br>傾きを0.5°刻み(最大9.5°)で表示 |

#### クイックビュー

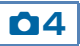

クイックビュー中の動作と表示内容を設定します。 以下の設定ができます。

| 表示時間     | 表示時間を1秒/3秒/5秒/HOLD/オフから選択<br>「HOLD」は、次の操作を行うまでクイックビューを<br>表示 |
|----------|--------------------------------------------------------------|
| 拡大表示     | 🐨 で拡大表示するかどうか                                                |
| RAW追加保存  | 保存可能時に ABD でRAW画像を追加保存するかどうか                                 |
| 消去       |                                                              |
| ヒストグラム表示 | ヒストグラムを表示                                                    |
| 白とび警告    | 白とび部分を赤で点滅表示                                                 |

#### デジタルプレビュー

**0**4

デジタルプレビュー中の動作と表示内容を設定します。

| 拡大表示      | 🐨 で拡大表示するかどうか         |
|-----------|-----------------------|
| プレビュー画像保存 | AED でプレビュー画像を保存するかどうか |
| ヒストグラム表示  | ヒストグラムを表示             |
| 白とび警告     | 白とび部分を赤で点滅表示          |

#### 🥏 メモ

プレビューの操作は、『使用説明書』を参照してください。
 (□ p.67)

O

#### 電子ダイヤル

- ▲ / 🐨 / 〇の動作を露出モード別に設定できます。
- 1 □4メニュー「電子ダイヤル」を選択、 ▶を押す 「電子ダイヤル」画面が表示
- 2 露出モードを選択、 ▶ を押す 選択した露出モードの画面が表示
- 3 各動作を選択、 🛽 を押す

| Tv     | シャッター速度変更 |
|--------|-----------|
| Av     | 絞り値変更     |
| ISO    | ISO感度変更   |
| 2      | 露出補正      |
| ⇒P     | Pに戻る      |
| PSHIFT | プログラムシフト  |
| PLINE  | プログラムライン  |
|        | 操作無効      |

| 1  | 露出モー         | ٠K       |         | Ρ   | J |
|----|--------------|----------|---------|-----|---|
| 0. | ™-Tv         | * Av     | O⇒P     |     |   |
|    | ••••Av       | ∿rTv     | ⊙⇒P     |     |   |
|    | - Z          | → PSHIFT |         |     |   |
|    | ····• PSHIFT | ·        |         |     |   |
| 3  | ****s        | 3400     | <u></u> |     |   |
|    |              |          |         |     |   |
|    |              |          |         |     |   |
| Ø  | IND 取消       |          |         | 以決定 | 2 |
| -  |              |          |         |     |   |

**0**4

**4 @** を押す

「電子ダイヤル」画面に戻る 手順2~4を繰り返す

5 💷を2回押す

#### 🥔 メモ

・ 手順2で「回転方向設定」を選択すると、▲▲ / ▼■ を操作したときの値の変化を逆方向に変更することができます。

## ボタンカスタマイズ

- RAW / AF / 電源レバー Q / ⊗の動作を設定します。
- 1 □4メニュー「ボタンカスタマイズ」を選択、▶ を 押す

「ボタンカスタマイズ」画面が表示

2 設定するボタンを選択、▶を押 す <sup>各ボタンの設定画面が表示</sup>

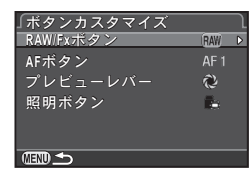

**0**4

3 割り当てる機能を選択、∞を押す

それぞれ以下の機能が割り当て可能

|               | 設定            | 機能                                                             | 参照     |
|---------------|---------------|----------------------------------------------------------------|--------|
|               | ワンタッチ<br>RAW+ | 一時的に記録形式を変更                                                    | p.R21  |
| RAW/FX<br>ボタン | 光学プレビュー       | 光学プレビューを作動                                                     |        |
| 11.9.2        | デジタルプレ<br>ビュー | デジタルプレビューを作<br>動                                               | 🛄 p.67 |
| AFボタン         | AF作動1         | ▲を押すとオートフォー<br>カスが作動                                           |        |
|               | AF作動2         | ●を押すとオートフォー<br>カスが作動。シャッター<br>ボタン半押し無効                         | 🛄 p.44 |
|               | AFキャンセル       | <ul> <li>●を押している間、</li> <li>シャッターボタン半押し</li> <li>無効</li> </ul> |        |
| プレビュー<br>レバー  | 光学プレビュー       | 光学プレビューを作動                                                     |        |
|               | デジタルプレ<br>ビュー | デジタルプレビューを作<br>動                                               | 🛄 p.67 |

撮影メニュ

|       | 設定           | 機能                       | 参照            |
|-------|--------------|--------------------------|---------------|
|       | 表示パネルの照<br>明 |                          | 🛄 p.23        |
| 照明ボタン | モデリング発光      | フラッシュ接続時に 😣 で<br>モデリング発光 | <b>0</b> n 64 |
|       | テスト発光        | フラッシュ接続時に 😣 で<br>テスト発光   | <b>₩</b> µ.04 |

#### 4 💷を押す

「ボタンカスタマイズ」画面に戻る 手順2~4を繰り返す

#### 5 💷を2回押す

#### ワンタッチRAW+

- 「ボタンカスタマイズ」(p.R20)の手順3で「RAW/ Fxボタン」を「ワンタッチRAW+」に設定
- 2 「撮影毎に解除」の 1/1を切り替え
  - ☑ 1回撮影するたびに □1メニュー「記録設定」の「記録形式」の 設定に戻る
     □ 以下の操作を行うまで設定を継続
     • 再度 (MP) を押す
     • □ / (MP) / (NP) / モードダイヤル / 電源レバーのいずれかを 操作
- RWD を押したときの記録形式を 選択

左が「記録形式」の設定、右が ∞ を 押したときの記録形式

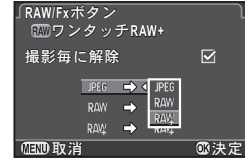

#### 🚺 注意

 ●1メニュー「カードスロット設定」が「RAW / JPEG分離」に 設定されているときは、ワンタッチRAW+の操作は無効です。 (p.R15)

#### モードメモリ

本機で設定した機能は、ほとんどが電源を切っても記憶されて います。以下の機能については、電源を切ったときに記憶する (☑)か初期設定に戻す(□)かを選択できます。

フラッシュモード
ドライブモード

• ISO感度

露出補正

ホワイトバランス

• カスタムイメージ

• フラッシュ光量補正

**0**4

- 露出ブラケット
- HDR撮影
  - 再生情報表示
  - キー操作のロック

#### 🚺 注意

 モードダイヤルがU1/U2/U3になっているときは、「モードメ モリ」を選択できません。

#### 🥔 メモ

- •「再生情報表示」をオフに設定すると、電源を入れ直したときに 「標準情報表示」から表示されます。( 🎱 p.19)
- ◆3メニュー「リセット」を実行すると、モードメモリの設定も 初期設定に戻ります。(p.R35)

#### USERモード登録

- モードダイヤル**U1/U2/U3**に、カメラの設定をまとめて登録して利用できます。 以下の設定が登録できます。
  - ・露出モード(贈以外)
  - ・ ISO感度
  - 露出補正
  - ・ 測光モード
  - 測距点
  - フラッシュモード
  - ・ ドライブモード

- ・ ホワイトバランス
- カスタムイメージ
- ●1~4メニューの設定 (一部を除く)

**0**4

 C1~5メニューの設定 (一部を除く)

#### 設定登録

- 1 カメラに登録する機能をすべて設定する
- 2 △4メニュー「USERモード登録」を選択、▶を押す 「USERモード登録」画面が表示
- 3 「設定登録」で ▶ を押す 「設定登録」画面が表示

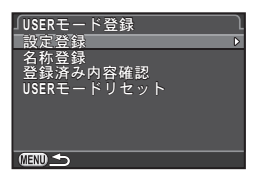

- 4 USER1/USER2/USER3を選択、▶を押す
- 5 「登録」を選択、 

  のを押す 「設定登録」画面に戻る

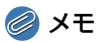

- 登録した設定内容は、手順3の画面の「登録済み内容確認」を選 択すると確認できます。
- 設定を消去する場合は、手順3の画面で「USERモードリセット」
  を選択します。

#### 名称登録

登録した設定に名前を付けることができます。

- 1 「設定登録」の手順3で「名称登録」を選択、▶を押す 「名称登録」画面が表示
- 2 USER1 / USER2 / USER3を選択、 ▶ を押す 文字を入力する画面が表示
- 3 文字を入力

文字選択カーソル

半角18文字以内で英数字・記号を入力

| ☞ 名称登録                         | 🕏 🗹 🕅 🖹                   |
|--------------------------------|---------------------------|
| _ <mark>Å</mark> B C D E F G H | HIJKLMNOPQR               |
| STUVWXY                        | Z 0 1 2 3 4 5 6 7 8 9     |
|                                | >@•_/:;!?*#<br>\\ ₩x≠= &\ |
| +=\$%                          | ) 唯正 🕾                    |
| USER 1                         |                           |
| 1文字消去                          |                           |
| IND取消                          | ☑文字入力                     |
|                                |                           |
| ▽ 字 入 力 ナ                      | <b>ユ―ヽ</b> ノ川ィ            |

#### ボタン・ダイヤル操作

| ▲▼◀► | 文字選択カーソルを移動                          |
|------|--------------------------------------|
| Ens? | 文字入力カーソルを移動                          |
| Ø    | 大文字/小文字切り替え                          |
| OK   | 文字選択カーソルが選択している文字を文字入力<br>カーソルの位置に入力 |
| 6    | 文字入力カーソル位置の文字を消去                     |
|      |                                      |

4 文字が全部入力できたら文字選択カーソルを「確定」 まで移動、◎を押す

「名称登録」画面に戻る

## USERモードの利用

#### 1 モードダイヤルをU1/U2/U3に合わせる

USERモードのガイドが表示(約30 秒間)

▲▼で登録内容の確認が可能

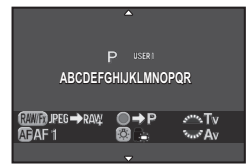

#### 2 必要に応じて設定を変更

露出モードを変更する場合は □1 メ ニュー「露出モード」で変更可能

| ∫        | P   |
|----------|-----|
| 四        | Sv  |
| 1234     | 定   |
| 席出モード    | Tv  |
| カードスロット設 | Av  |
| 記録設定     | TAv |
| HDR撮影    | B   |
| レンズ補正    | X   |
| OEDD 取消  |     |

#### 🥏 メモ

 手順2で変更した設定は、USERモードに登録されません。電源 を切ると登録済みの設定に戻ります。設定を変更する場合は登録 をやり直してください。

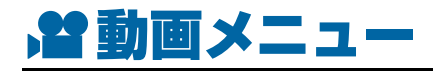

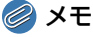

タイトルのメニュー番号の後ろに回が付いている機能は、コントロールパネルでも設定ができます。

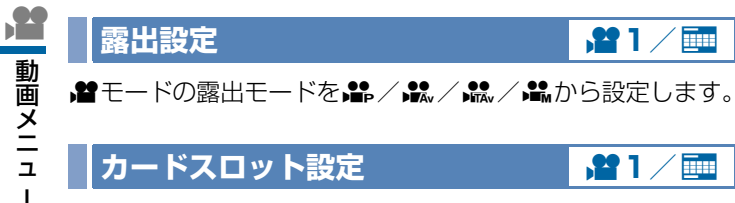

動画を記録するカードスロットを選択します。

#### 🚺 注意

・★ モードでは、SD1/SD2スロットのどちらか片方に記録されます。設定したスロットのメモリーカードがいっぱいになると、動画の撮影はできなくなります。

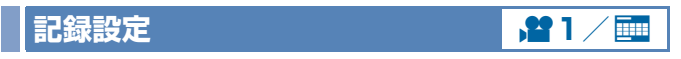

動画の記録形式を設定します。

| 記録サイズ  | フレームレート             |
|--------|---------------------|
| FullHD | 60i/50i/30p/25p/24p |
| HD     | 60p/50p/30p/25p/24p |

#### 録音レベル

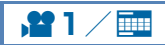

動画記録時の音量を、オート/マニュアル/ミュートから選択します。「マニュアル」を選択した場合は、音量を0~20で設定します。

#### 🥖 メモ

 「マニュアル」に設定した場合は、ライブビュー画面の両端にマイ クのレベルを表すバーグラフが表示されます。

#### HDR撮影

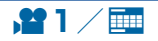

- 1メニュー「HDR撮影」を選択、 ▶ を押す
   「HDR撮影」画面が表示
- 2 HDR AUTO / HDR 1 / HDR 2 / HDR 3を選択、◎を押す

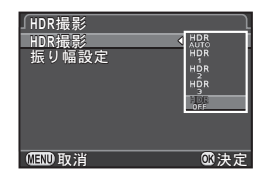

- **3 「振り幅設定」で露出を変化させる幅を選択** ±1/±2/±3から選択
- 4 💷を2回押す

撮影待機状態に戻る

R24

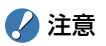

 ドライブモードが「インターバル動画」に設定されていないとき は、設定できません。

#### Movie SR

**,#**1/**=** 

動画撮影時の手ぶれ補正機能を設定します。

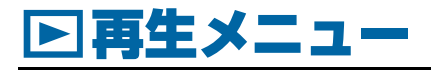

### スライドショウ

SD1 / SD2スロットを選択して、ス ライドショウの表示のしかたを設定し ます。「スタート」を選択するとスライ ドショウが開始されます。

|                         |                         | ∎100-0001 |
|-------------------------|-------------------------|-----------|
|                         | スタート                    |           |
| 表示間<br>表示間<br>繰返し<br>動画 | 周隔<br>り果<br>↓再生<br>目動再生 | 3秒<br>OFF |
| (IEND) 🗲                | o ®∎⇒¤                  | ❻決定       |

**D**1

| 項目     | 内容                          | 設定値                    |
|--------|-----------------------------|------------------------|
| 表示間隔   | 画像を切り替える間隔                  | 3秒/5秒/10秒/30秒          |
| 画面効果   | 画面を切り替えるときの<br>効果           | フェード/ワイプ/ストライ<br>プ/OFF |
| 繰返し再生  | 最後の画像を再生した後、<br>最初から再生を繰り返す |                        |
| 動画自動再生 | スライドショウ中に動画<br>を再生          | ⊠∕□                    |

🛛 ( 💶 ) で再生するスロットが切り替えられます。

#### 🥔 メモ

スライドショウ再生中の操作は、『使用説明書』を参照してください。(() p.76)

#### クイック拡大

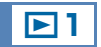

拡大表示(□ p.73)するときの最初の拡大率を設定します。 (ピクセル等倍) /×16/×8/×4/×2/オフから選 択します。

#### グリッド表示

再生モードの標準情報表示/情報表示なしで、グリッドを表示 することができます。グリッドの種類と色を以下から選択しま す。

| グリッド線の種類 | 16分割/黄金分割/スケール/正方1/正方2/<br>OFF |
|----------|--------------------------------|
| グリッド線の色  | 黒半透過色/白半透過色                    |

#### 🥔 メモ

• 動画と拡大表示中、画像が縦表示で縮小されているときは、グリッドは表示されません。

#### 白とび警告

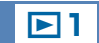

再生モードの標準情報表示/ヒストグラム表示/情報表示な しで、白とび部分を赤で点滅表示します。

#### 画像の自動回転

縦位置で撮影した画像や回転情報を変更した画像を、再生時の カメラの向きに合わせて回転して表示します。

#### 全画像プロテクト

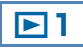

**>**1

SD1/SD2スロットを選択して、保存されているすべての画像にプロテクトを設定します。「解除」を選択すると、すべての画像のプロテクトを解除します。

## 全画像消去

SD1/SD2スロットを選択して、保存されているすべての画像を消去します。

**>**1

プロテクトが設定された画像があった場合は、すべて消去/すべて残すが選択できます。

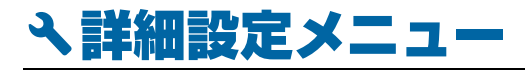

#### Language/言語

<u>२</u>1

メニューやエラーメッセージなどに表示される言語を変更し ます。

#### 日時設定

## **&**1

初期設定(**□** p.35)で設定した日付と時刻を変更します。また、日付と時刻の表示形式を設定します。

|    | 表示形式              |
|----|-------------------|
| 日付 | 年/月/日/月/日/年/日/月/年 |
| 時刻 | 12h/24h           |

#### ワールドタイム

初期設定(**□** p.34)で設定した日時は現在地の日時として設定され、画像の撮影日時に反映されます。

現在地とは別に目的地を設定すると、海外で使用する際に画像 モニターに目的地の日時を表示し、画像に現地時間を記録でき ます。

以下の都市名が現在地/目的地として選択できます。

| 地域            | 都市名                                                                                                |
|---------------|----------------------------------------------------------------------------------------------------|
| 北米            | ホノルル/アンカレジ/バンクーバー/サンフランシスコ<br>/ロサンゼルス/カルガリー/デンバー/シカゴ/マイア<br>ミ/トロント/ニューヨーク/ハリファックス                  |
| 中南米           | メキシコシティ/リマ/サンティアゴ/カラカス/ブエノ<br>スアイレス/サンパウロ/リオデジャネイロ                                                 |
| ヨーロッパ         | リスボン/マドリード/ロンドン/パリ/アムステルダム<br>/ミラノ/ローマ/コペンハーゲン/ベルリン/プラハ/<br>ストックホルム/ブダペスト/ワルシャワ/アテネ/ヘル<br>シンキ/モスクワ |
| アフリカ・<br>西アジア | ダカール/アルジェ/ヨハネスブルグ/イスタンブール/<br>カイロ/エルサレム/ナイロビ/ジッダ/テヘラン/ドバ<br>イ/カラチ/カブール/マーレ/デリー/コロンボ/カト<br>マンズ/ダッカ  |
| 東アジア          | ヤンゴン/バンコク/クアラルンプール/ビエンチャン/<br>シンガポール/プノンペン/ホーチミン/ジャカルタ/香<br>港/北京/上海/マニラ/台北/ソウル/東京/グアム              |
| オセアニア         | パース/アデレード/シドニー/ヌーメア/ウェリントン<br>/オークランド/パゴパゴ                                                         |

1 ▲1メニュー「ワールドタイム」を選択

「ワールドタイム」画面が表示

2 「時刻切替」で表示する時刻を 選択 ☆(現在地) / →(目的地)

| 「ワールドタイム | l                                                |
|----------|--------------------------------------------------|
| 時刻切替     | $\bullet$ $\mathfrak{s}_{7}^{1} \succ$ $\bullet$ |
| →目的地     | DST                                              |
| ニューヨーク   | 21:00                                            |
| ▲現在地     |                                                  |
| 東京       | 10:00                                            |
|          |                                                  |
|          |                                                  |

- 3 「→目的地」を選択、▶を押す 「+目的地」 画面が表示
- 4 ◀▶ で都市を選択 ☞で地図表示切り替え

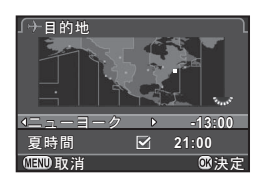

- 5 「夏時間」を選択、◀▶で□/☑を設定
- 6 🖾を押す

「ワールドタイム」 画面に戻る

7 💷を2回押す

### メモ

- ・ 手順3で「☆現在地」を選択すると、現在地の都市/夏時間が変 更できます。
- 「時刻切替」を+に設定すると、コントロールパネルに+と目的 地の日時が表示されます。

## 文字サイズ

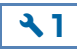

31

メニュー選択時の文字の大きさを、標準(通常表示)/大きい (拡大表示)から選択します。 「大きい」に設定すると、メニューカーソルがあたった文字列 を縦に約1.5倍に拡大して表示します。

#### 電子音

電子音の音量と、以下の操作時に電子音を鳴らすかどうかを設 定します。

- 合焦時
- AEロック
- ドライブモード「セルフタイ マー| のカウントダウン中
- のカウントダウン中
- ミラーアップ待機状態になっ たとき
- 替えたとき
- ドライブモード「リモコン」 ₩ でワンタッチ RAW +を 動作させたとき

#### シメモ

「音量」を№にすると、全項目の電子音がオフになります。

#### 画面表示

全般的な画面表示の設定をします。 以下の設定ができます。

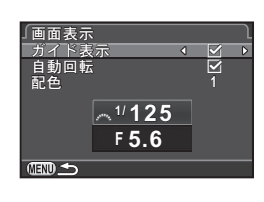

41

41

| ガイド表示 | 露出モードを変更したときに、ガイド表示を表示                     |  |
|-------|--------------------------------------------|--|
| 自動回転  | カメラを縦位置にしたときに、ステータススクリーン/コン<br>トロールパネルを縦表示 |  |
| 配色    | ステータススクリーン/コントロールパネル/メニュー<br>カーソルの配色を設定    |  |

## LCD 設定

画像モニターの明るさ/彩度/色味 (B-A、G-M)を調整します。

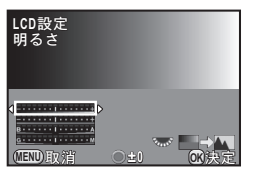

#### ボタン・ダイヤル操作

| ▲ ▼                                                                                                    | 項目選択           |           |
|----------------------------------------------------------------------------------------------------|----------------|-----------|
| <b>↓</b>                                                                                                    | 値調整(各15段階)     |           |
| 0                                                                                                    | 調整値のリセット       |           |
| The second second second second second second second second second second second second second second second se | 撮影済み画像を背景に表示し、 | 画像を見ながら調整 |
|                                                                                                    |                |           |

#### USB接続

市販のUSBケーブルを使用して、本機とパソコンを接続する ときの転送モード(MSC/PTP)を設定します。

メモ

 パソコンとの接続については、『使用説明書』を参照してくださ い。(M p.87)

#### HDMI出力

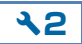

**\2** 

HDMI端子の出力方式を設定します。

| オート   | AV機器とカメラが対応する最大のサイズを自動選択 |
|-------|--------------------------|
| 1080i | 1920×1080i               |
| 720p  | 1280×720p                |
| 576p  | 1280×576p                |
| 480p  | 720×480p                 |

#### 

• 1080i/720pでの出力は、一部の表示がカメラとは異なる画面 デザインで表示されます。

## フォルダー名

本機で撮影を行うと、フォルダーが自動的に作成されて画像が 保存されます。フォルダー名には、100~999の連番と5文 字の文字列が付きます。

フォルダー名の文字列は、変更することができます。

1 ▲2メニュー「フォルダー名」を選択、▶を押す

「フォルダー名」画面が表示

2 フォルダー名を選択、🖾を押す

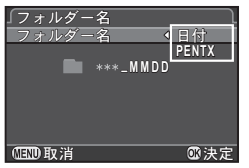

**~**2

| 日付    | フォルダー番号の後ろに撮影した月日が2桁で付く<br>月日は「日時設定」の表示スタイルに準じる<br>例)101_0125・・・1月25日に撮影 |
|-------|--------------------------------------------------------------------------|
| PENTX | フォルダー番号の後ろに「PENTX」の文字列が付く<br>例)101PENTX                                  |

フォルダー名を変更しない場合は、手順5へ

3 ▼を押してから▶を押す

文字を入力する画面が表示

## 4 文字を入力

半角5文字で英数字を入力

文字選択カーソル

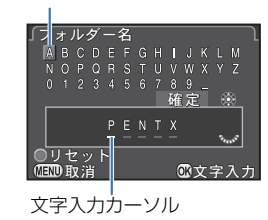

#### ボタン・ダイヤル操作

| ▲▼◀►  | 文字選択カーソルを移動                          |
|-------|--------------------------------------|
| Sen S | 文字入力カーソルを移動                          |
| OK    | 文字選択カーソルが選択している文字を文字入力<br>カーソルの位置に入力 |
| 0     | リセット                                 |

- 5 入力後、文字選択カーソルを「確定」まで移動、 を押す
- 6 💷を2回押す

#### *🖉* メモ

- フォルダー名を変更すると、新たな番号のフォルダーが作成されます。
- 1つのフォルダーには、最大500枚(Eye-Fiカードは最大100枚)の画像が保存されます。撮影枚数が500枚を超えると、次の 番号のフォルダーが作成されます。ただし、露出ブラケット撮影 では、撮影が終了するまで同じフォルダーに保存されます。
- 「RAW展開」の複数画像選択/フォルダー選択を実行したときは、 新たな番号のフォルダーが作成され、JPEG画像が保存されます。

ગ

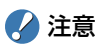

 フォルダー番号は最大999番です。999番フォルダー使用時に、 フォルダー名の変更やフォルダー新規作成などを行うと、撮影が できなくなります。またファイル名の番号が9999に達したとき も、撮影ができなくなります。

#### フォルダー新規作成

次の画像の保存時に新たな番号のフォルダーを作成します。 SD1/SD2スロットの両方にメモリーカードがセットされて いた場合は、両方のメモリーカードに新しいフォルダーが作成 されます。

## ファイル名

#### **\2**

**~2** 

ファイル名の先頭には、C3メニュー「20. 色空間」(p.R41) の設定によって以下の文字列が付きます。

| 色空間      | ファイル名        |
|----------|--------------|
| sRGB     | IMGPxxxx.JPG |
| AdobeRGB | _IMGxxxx.JPG |

先頭の4文字を任意の文字列に変更することができます。

- 1 ▲2メニュー「ファイル名」を選択、▶を押す
  - 「ファイル名」画面が表示
- 2 △ / 曾を選択、 ▶ を押す 文字を入力する画面が表示

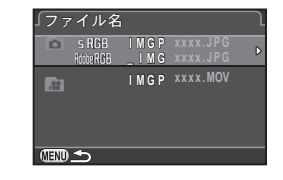

## 3 文字を入力

半角4文字以内で英数字を入力

```
文字選択カーソル
```

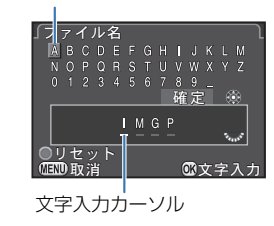

#### ボタン・ダイヤル操作

| ▲▼◀►  | 文字選択カーソルを移動                          |
|-------|--------------------------------------|
| Frank | 文字入力カーソルを移動                          |
| OK .  | 文字選択カーソルが選択している文字を文字入力<br>カーソルの位置に入力 |
| 0     | リセット                                 |

- 4 入力後、文字選択カーソルを「確定」まで移動、 を押す
- 5 💷を2回押す

#### 🥏 メモ

- •「色空間」の設定が「AdobeRGB」の場合はファイル名の先頭は 「」」となり、指定した文字列の先頭3文字がファイル名になりま す。
- 動画は「色空間」の設定に関係なく「IMGPxxxx.MOV」、または 指定した文字列が付いたファイル名になります。

#### 🕗 注意

• ファイル名の文字列に「INDX」は指定できません。

#### ファイルNo.

ファイル名には、4文字の文字列の後 に0001~9999の連番が付きます。 フォルダーが新しくなったときにファ イル番号を継続するかどうかを、「連番 設定」で設定します。

| ファイルNo.         |
|-----------------|
| 連番設定 🖌 🗹 🕨      |
| ファイルNo.リセット     |
|                 |
|                 |
| フォルダーが切替わるとき    |
| ファイルNo.は、直前の画像の |
| 連番から開始します       |
|                 |
|                 |

**~**2

 ✓ フォルダーが新しくなっても画像のファイル番号を継続
 □ フォルダーが新しくなるたびに、画像のファイル番号を0001から 開始

「ファイルNo.リセット」を実行すると、ファイル番号がリセットされます。

#### 🥔 メモ

ファイル番号が9999に達すると、フォルダーが新規に作成されてファイル番号がリセットされます。

#### 著作権情報

**~**2

画像のExifデータに記録する撮影者・著作権者の情報を設定します。

#### 1 ▲2メニュー「著作権情報」を選択、▶を押す

「著作権情報」画面が表示

 2 ▲ ▶ で「著作権情報の添付」を 指定

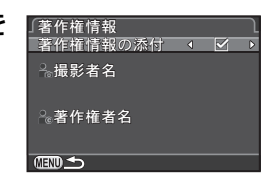

□ 著作権情報を記録しない☑ 著作権情報を記録する

#### 3 撮影者名/著作権者名を選択、▶を押す 文字を入力する画面が表示

#### 4 文字を入力

半角32文字以内で英数字・記号を入力 文字選択カーソル

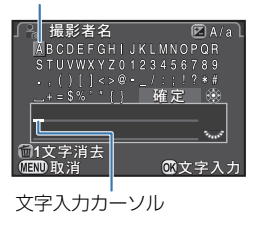

#### ボタン・ダイヤル操作

| ▲▼◀► | 文字選択カーソルを移動                          |
|------|--------------------------------------|
| E    | 文字入力カーソルを移動                          |
|      | 大文字/小文字切り替え                          |
| OK   | 文字選択カーソルが選択している文字を文字入力<br>カーソルの位置に入力 |
| 6    |                                      |

5 入力後、文字選択カーソルを「確定」まで移動、 ◎ を押す

#### 6 💷を2回押す

#### 🥔 メモ

Э.

詳細設定メニュ

- Exif情報は、付属のソフトウェア「Digital Camera Utility 5」 などで確認できます。(
   p.88)
- •「著作権情報の添付」をオンに設定すると、ステータススクリーン /表示パネルに©が表示されます。

## フリッカー低減

使用している地域の電源周波数(50Hz/60Hz)を設定し、 それをもとに露出制御を行って、蛍光灯のフリッカー(ちらつ き)の影響を低減します。

## オートパワーオフ

**×**3

**X**3

ー定時間操作しないときに、自動的に電源が切れるように設定します。電源が切れるまでの時間を、1分/3分/5分/10分/30分/オフから選択します。

#### 🥔 メモ

• スライドショウ再生中/USB接続中/Eye-Fiカードで画像転送 中は、オートパワーオフは働きません。

## 通信カード

**^3** 

本機は、無線LAN(Wi-Fi通信)機能を内蔵したメモリーカード「Eye-Fiカード」または本機対応の「FLUカード」が使用できます。これらを使用すると、無線LAN経由でパソコンなどに画像が転送できます。

Eye-Fiカード/FLUカード使用時の動作を設定します。

#### 1 ▲3メニュー「通信カード」を選択、▶を押す

「通信カード」画面が表示

2 「動作モード」を選択 挿入しているカードの種類に応じて設

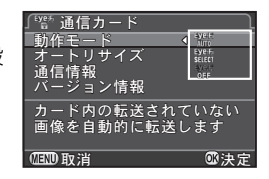

#### Eye-Fiカード

定項目が表示

| AUTO   | 未送信の画像を自動的に転送<br>動画は2GB以下の場合のみ転送                       |
|--------|--------------------------------------------------------|
| SELECT | 転送する画像/フォルダーを再生モードパレット「Eye-<br>Fi画像転送」で選択可能<br>動画は転送不可 |
| OFF    | 通信機能を停止                                                |

#### FLUカード

| ON  | 通信機能を使用 |
|-----|---------|
| OFF | 通信機能を停止 |

### 3 「オートリサイズ」を設定

☑にすると、Eye-Fiカード/FLUカードに記録するJPEG画像の 記録サイズを図で保存

#### 4 💷を2回押す

## 🕜 注意

- Eye-Fiカード/FLUカードは、SD2スロットに挿入してください。SD1スロットに挿入すると、無線LAN機能が使用できません。また、Eye-Fiカード/FLUカードがSD2スロットに挿入されていないときは、3メニュー「通信カード」の設定はできません。
- カードを接続する無線LANアクセスポイントは、パソコンで設定 してください
- Eye-Fi カードの仕様と設定によって、RAW 画像が転送できるか どうかが異なります。
- バッテリー残量が少ないと、転送できない場合があります。
- 大量の画像を転送する場合は、時間がかかることがあります。また、カメラ内が高温になると、電源が切れることがあります。
- Eye-Fiカードに関する注意事項は、「Eye-Fiカードについて」
   (□ p.5)を参照してください。

#### 🥏 メモ

- 本機対応のFLUカードを使用すると、スマートフォンやタブレットなどの通信端末から本機の操作ができます。詳細と詳しい使用方法は、FLUカードに付属の使用説明書を参照してください。
- Eye-Fiカード使用時は、1フォルダーに100枚ずつ保存されます。
   RAW+の画像は2ファイルで1枚とみなされます。
- 手順2の画面の「通信情報」で無線LANの情報が確認できます。
   「バージョン情報」でカードのバージョン情報などが確認できます。
- 手順2の画面の「通信設定のリセット」を選択すると、「動作モード」が初期状態に戻ります。

#### リセット

▲メニュー/ 増メニュー/ ■メニュー/ ▲メニュー/ダイレクトキー/コントロールパネル/再生モードパレットの設定内容を初期設定に戻します。

#### 🖌 注意

モードダイヤルがU1/U2/U3になっているときは、「リセット」を選択できません。

#### 🥔 メモ

- 以下の機能はリセットされません。
  - ・ ▲4メニュー「USERモード登録」
  - ▲メニューのLanguage/言語/日時設定/ワールドタイムの 都市設定/文字サイズ/著作権情報/フリッカー低減
  - · C×=u-

## ピクセルマッピング

**\**4

**X**3

CMOSセンサーの画素に欠けがあった場合に、補完処理をします。

## 🕜 注意

バッテリー容量が少ない場合は、ピクセルマッピングが実行できません。別売のACアダプターキットを使用するか、容量が十分残っているバッテリーを使用してください。

#### ダストアラート

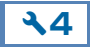

CMOSセンサーに付着したほこりを検知し、ほこりの位置を 視覚的に表示します。検知した画像を保存して、 く4メニュー 「センサークリーニング」(p.R37)を行うときに表示させるこ とができます。

以下の条件を整えます。

- D FA645/FA645(絞りA位置)レンズを取り付ける
- レンズのフォーカスモードをAFに切り替える
- 静止画/動画切替レバーを □ に合わせる
- 1 、4メニュー「ダストアラート」を選択、▶を押す 「ダストアラート」画面が表示
- 2 均一で明るいもの(白い壁など)をファインダー全体に入れ、シャッターボタン全押し

画像処理の後、ダストアラート画像が表示 「正しく処理できませんでした」と表示されたときは、◎を押し て再度撮影

3 画像に写ったほこりを確認す る

🐨 で全画面表示

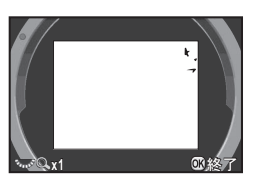

#### 4 🛽 を押す

ダストアラート画像が保存され、▲4メニューに戻る

#### 🕜 注意

- ダストアラート機能は長時間露光になることがあります。処理が 完了する前にレンズの方向を変えると正しくゴミの状況を把握で きなくなります。
- 被写体条件や温度などによっては、ゴミが正しく検出できない場合があります。
- シャッターがロックされている場合は、「ダストアラート」を選択 できません。
- ダストアラート画像は、保存してから30分以上経過すると、セン サークリーニングを実行したときに表示されません。新たにダス トアラート画像を保存してからセンサークリーニングを行ってく ださい。
- 保存したダストアラート画像は、再生モードで表示できません。

#### 🥔 メモ

- ダストアラート画像は、カメラの設定にかかわらず、一時的に固 有の撮影条件で撮影されます。
- ダストアラート画像は、SD1スロットのメモリーカードに最新の 1枚のみ約30分間保存されています。その間に「センサークリー ニング」を実行すると、クリーニング時に確認できます。SD1ス ロットが無効の場合は、画像は保存されません。

4

詳細設定メニュ

## ダストリムーバル

CMOSセンサー前面のフィルターを約1秒間超音波振動させ、 付着したほこりを落とします。起動時の作動/終了時の作動を ☑に設定すると、電源ON/OFFのたびにダストリムーバルが 作動します。

#### センサークリーニング

**\**4

२4

ブロアーでクリーニングするためにミラーアップし、シャッ ターを開けます。30分以内にダストアラートでほこりの検知 を行っている場合は、画像モニターにダストアラート画像が表 示され、ほこりの位置を確認しながらクリーニングができま す。

- 1 カメラの電源を切り、レンズを取り外す
- 2 カメラの電源を入れる
- 3 ▲4 メニュー「センサークリーニング」を選択、▶ を押す

「センサークリーニング」画面が表示

4 「ミラーアップ」を選択、◎を押す

ミラーがアップ セルフタイマーランプ点滅、表示パネルに「CIn」と表示 ダストアラート画像が保存されている場合は、画像が表示

- **5** ブロアーを使用してクリーニングする
- 6 電源を切る

ミラーが戻る

#### 🕜 注意

- スプレー式またはブラシ付きのブロアーは使用しないでください。CMOSセンサーが傷つくことがあります。また、CMOSセンサーは絶対に布で拭かないでください。
- ブロアー先端をレンズマウント面より中に入れないでください。
   万一電源が切れた場合、シャッター機構部やCMOSセンサー部、
   ミラー部が破損するおそれがあります。
- バッテリー容量が少ない場合、「電池容量がたりないためクリーニングを行えません」と画像モニターに表示されます。容量が十分に残っているバッテリーを使用してください。クリーニングの途中でバッテリー容量が少なくなると警告音が鳴ります。その場合は、すぐにクリーニングを中止してください。

#### 🥔 メモ

- CMOSセンサーは精密部品ですので、清掃はできるだけ当社の修 理センターまたは、お客様窓口にご用命ください。
- クリーニングは、別売のイメージセンサークリーニングキット O-ICK1も使用できます。

Э.

## フォーマット

SD1/SD2スロットを選択して、メモリーカードをフォーマットします。( 🛄 p.36)

**٦** 

**\4** 

#### 🚺 注意

- フォーマット中は、絶対にメモリーカードを取り出さないでください。カードが破損することがあります。
- フォーマットを行うと、プロテクトされていた画像も含めて全 データが消去されます。

#### *②* メモ

 フォーマットを行うと、メモリーカードに「645Z」というボ リュームラベルが付きます。本機をパソコンに接続したときは、 「645Z」という名称のリムーバブルディスクとして認識されま す。

## バージョン情報

本機のファームウェアのバージョンを表示します。

# **Cカスタムメニュー**

#### 1. 露出設定ステップ

**C1** 

露出設定のステップ幅を設定します。

| 設定         | ステップ幅                                                                              |
|------------|------------------------------------------------------------------------------------|
| 1/3 EVステップ | ±0.3/±0.7/±1.0/±1.3/±1.7/±2.0/<br>±2.3/±2.7/±3.0/±3.3/±3.7/±4.0/<br>±4.3/±4.7/±5.0 |
| 1/2 EVステップ | ±0.5/±1.0/±1.5/±2.0/±2.5/±3.0/<br>±3.5/±4.0/±4.5/±5.0                              |

### 2. ISO感度ステップ

C1

**C**1

**C**1

ISO感度の設定ステップを1 EVステップに固定するか、露出 設定ステップに合わせるかを設定します。

3. 測光作動時間

測光タイマーの作動時間を10秒/20秒/30秒/継続から設定します。「継続」に設定すると、シャッターボタンを全押しするか電源を切るまで測光を続けます。

## 4. AFロック時のAE-L

フォーカスロック時に露出値を固定します。

#### 5. 測距点と露出の関連付

## C1

測光モードが 
(分割)のときと、測距点が
(セレクト)で測光モードが
(スポット)のときに、測光ポイントと測距点を連動させることができます。露出値は測距点の位置に応じて調整されます

### 6. 連動外の自動補正

C1

**C**1

適正露出が得られないときに自動補正します。

#### 7. B時の撮影方法

Bモードで撮影するときのシャッターボタンの動作を設定します。

| Type1 | シャッターボタンを押している間、露光を継続 |
|-------|-----------------------|
| Type2 | シャッターボタンで露光開始、再度押すと終了 |

#### 🥔 メモ

• リモコンを使った撮影でも同様に動作します。

•

## 8. ブラケット撮影順

露出ブラケット撮影時の撮影順を設定します。

| 設定    | コマ数               | 撮影順                                                                                                    |
|-------|-------------------|----------------------------------------------------------------------------------------------------|
| 0 - + | 2コマ<br>3コマ<br>5コマ | $0 \rightarrow -1 / 0 \rightarrow +1$<br>$0 \rightarrow -1 \rightarrow +1$<br>$0 \rightarrow -1 \rightarrow +1 \rightarrow -2 \rightarrow +2$ |
| -0+   | 2コマ<br>3コマ<br>5コマ | $-1 \rightarrow 0 / 0 \rightarrow +1$<br>$-1 \rightarrow 0 \rightarrow +1$<br>$-2 \rightarrow -1 \rightarrow 0 \rightarrow +1 \rightarrow +2$ |
| +0-   | 2コマ<br>3コマ<br>5コマ | $0 \rightarrow -1/+1 \rightarrow 0$<br>+1 \rightarrow 0 \rightarrow -1<br>+2 \rightarrow +1 \rightarrow 0 \rightarrow -1 \rightarrow -2       |
| 0+-   | 2コマ<br>3コマ<br>5コマ | $-1 \rightarrow 0/+1 \rightarrow 0$<br>$0 \rightarrow +1 \rightarrow -1$<br>$0 \rightarrow +1 \rightarrow -1 \rightarrow +2 \rightarrow -2$   |

# 9. ワンプッシュブラケット

**C2** 

**C2** 

**C2** 

露出ブラケット撮影時に1回のレリーズですべてのコマを撮影します。

## 10. WBの光源調整範囲

С

ホワイトバランスの光源を指定したときに微調整を行います。

| 固定   | 光源ごとの色温度に固定 |
|------|-------------|
| 自動調整 | 自動的に微調整     |

#### 11.フラッシュ発光時のWB

フラッシュを発光したときのホワイトバランスを、オートWB /マルチパターンオートWB/フラッシュ/変更しないから 設定します。

### 12. 白熱灯下のAWB

ホワイトバランスが「オートWB」のときの白熱灯の色味を設 定します。

弱 白熱灯の色味を残す

| 強 | 白熱灯の色味を補正する

13. 色温度ステップ

**C2** 

**C2** 

**C2** 

ホワイトバランスの色温度の単位を、ケルビン/ミレッドから 設定します。

### 14. スーパーインポーズ

**C2** 

СЗ

選択された測距点をファインダー内で赤く点灯させます。

#### 15. AF.Sの動作

フォーカスモード **AF.S** でシャッターボタンを全押ししたときの優先動作を選択します。

| フォーカス優先 | ピントが合うまでシャッターをきらない |
|---------|--------------------|
| レリーズ優先  | ピントが合っていなくても撮影     |

### 16. AF.C 1コマ目の動作

フォーカスモード **AF.C** でシャッターボタンを全押ししたときの1コマ目の優先動作を選択します。

| レリーズ優先  | ピントが合っていなくてもすぐに撮影開始 |
|---------|---------------------|
| オート     | ピントの状態によって調整が必要かを判断 |
| フォーカス優先 | ピントが合ってから撮影開始       |

#### 17. AF.C連続撮影中の動作

フォーカスモード AF.C で連続撮影中の優先動作を選択します。

| フォーカス優先 | 被写体の追尾を優先              |
|---------|------------------------|
| オート     | フォーカスとコマ速のどちらを優先するかを判断 |
| コマ速優先   | 連続撮影の速度を優先             |

### 18. AFホールド

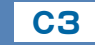

СЗ

СЗ

СЗ

合焦後に被写体が動いて見失ったときに、一定時間フォーカス を保持するかどうかを設定します。オフ/弱/中/強から選択 します。

#### 19. リモコン時のAF

リモコンでピント合わせができるように設定します。

#### 20. 色空間

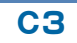

画像ファイルの色空間を、sRGB/AdobeRGBから選択します。

#### 🥔 メモ

 ・ 色空間の設定によって、画像のファイル名が異なります。 (p.R32)

| 色空間      | ファイル名        |
|----------|--------------|
| sRGB     | IMGPxxxx.JPG |
| AdobeRGB | _IMGxxxx.JPG |

#### 21. 表示パネルの照明

СЗ

**C4** 

**C4** 

表示パネルの照明を、暗い/明るいから設定します。

## | 22. 回転情報の記録

撮影時のカメラの向きに合わせて、画像に回転情報を付加します。

#### |23. メニュー選択の記憶|

С

直前に操作したメニューを記憶し、次に **(100)**を押したときに記憶した画面を最初に表示します。

#### 24. AF微調整

- オートフォーカスでのピント位置を微調整します。
- C4メニュー「24. AF微調整」を選択、 ▶を押す 「24. AF微調整」画面が表示
- 2 一律/個別を選択、◎を押す

 一律
 すべてのレンズで同じ調整値を適用

 個別
 使用中のレンズの調整値を登録(最大20種類)

3 「設定」 で値を調整

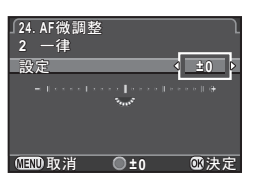

**C4** 

ボタン・ダイヤル操作

| ▶∕째右          | 前方向に調整 |  |
|---------------|--------|--|
| <b>∢∕ ‱</b> 左 | 後方向に調整 |  |
| 0             | リセット   |  |

#### 4 ∞を押す

設定値が登録

5 💷を2回押す

撮影待機状態に戻る

#### 🥔 メモ

・ ライブビュー撮影での拡大表示(□ p.39)やデジタルプレビュー(□ p.67)を利用してピントを確認してください。

## | 25. フラッシュ同調速度

フラッシュの同調速度を選択します。

| 1/125        | 1/125秒                                 |
|--------------|----------------------------------------|
| 1/100 (1/90) | 1/3 EVステップ時1/100秒、1/2 EVステップ時<br>1/90秒 |
| 1/80 (1/90)  | 1/3 EVステップ時1/80秒、1/2 EVステップ時<br>1/90秒  |
| 1/60         | 1/60秒                                  |

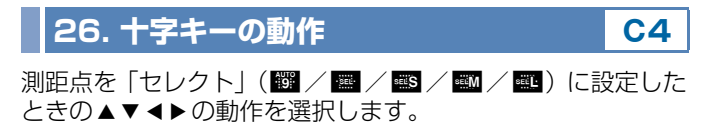

| Type1 | ●を押して▲▼▲▶の動作を測距点移動モード/ダイレクト<br>キーモードに切り替える                                              |
|-------|-----------------------------------------------------------------------------------------|
| Type2 | ●を押したときだけ、▲▼ ◀ ▶ の動作をダイレクトキーモード<br>に切り替える<br>測距点を「セレクト」に設定している間は、▲▼ ◀ ▶ で常に測<br>距点が移動可能 |

## 🕜 注意

 「Type2」に設定したときは、測距点の設定にかかわらず 
 のを押 すまでドライブモード設定などのダイレクトキー操作はできません。

27. ミラーアップ操作

**C4** 

**C4** 

ミラーアップダイヤルの操作を無効にするときは、「オフ」に 設定します。

#### 28. Shake Reductionの動作

撮影時だけ手ぶれ補正する(Type1)か、シャッターボタン 半押し中に手ぶれ補正する(Type2)かを選択します。

#### 🥔 メモ

 ●モードではSR対応レンズを使用すると、手ぶれ補正(Shake Reduction)が利用できます。 2 モードでは、 2 1メニュー 「Movie SR」で手ぶれ補正が利用できます。(□ p.R25)

#### 29. キー操作のロック

#### **C5**

**C4** 

ボタン・ダイヤルの操作を一時的に無効にするときの、ボタン の種類を選択します。

 Type1
 A ■ A
 Type2
 A ■ A
 Type2
 A ■ A
 A ■ A
 A ■ A
 A ■ A
 A ■ A
 A ■ A
 A ■ A
 A ■ A
 A ■ A
 A ■ A
 A ■ A
 A ■ A
 A ■ A
 A ■ A
 A ■ A
 A ■ A
 A ■ A
 A ■ A
 A ■ A
 A ■ A
 A ■ A
 A ■ A
 A ■ A
 A ■ A
 A ■ A
 A ■ A
 A ■ A
 A ■ A
 A ■ A
 A ■ A
 A ■ A
 A ■ A
 A ■ A
 A ■ A
 A ■ A
 A ■ A
 A ■ A
 A ■ A
 A ■ A
 A ■ A
 A ■ A
 A ■ A
 A ■ A
 A ■ A
 A ■ A
 A ■ A
 A ■ A
 A ■ A
 A ■ A
 A ■ A
 A ■ A
 A ■ A
 A ■ A
 A ■ A
 A ■ A
 A ■ A
 A ■ A
 A ■ A
 A ■ A
 A ■ A
 A ■ A
 A ■ A
 A ■ A
 A ■ A
 A ■ A
 A ■ A
 A ■ A
 A ■ A
 A ■ A
 A ■ A
 A ■ A
 A ■ A
 A ■ A
 A ■ A
 A ■ A
 A ■ A
 A ■ A
 A ■ A
 A ■ A
 A ■ A
 A ■ A
 A ■ A
 A ■ A
 A ■ A
 A ■ A
 A ■ A
 A ■ A
 A ■ A
 A ■ A
 A
 A ■ A
 A<

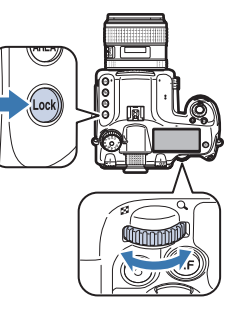

#### カスタムのリセット

C1~5メニューの設定内容を初期設定に戻します。

#### 🥔 メモ

• 「24. AF微調整」の調整値はリセットされません。

**C5** 

付録

## 特殊機能の組み合わせ制限

|     |          | Bモード | HDR撮影 | 露出ブラケット | ミラーアップ撮影 | レンズ補正 | バッファ RAW保存 |
|-----|----------|------|-------|---------|----------|-------|------------|
|     | ライブビュー   |      |       |         |          |       |            |
| ド   | 連続撮影     | ×    | ×     |         |          |       | ×          |
| ノイブ | 多重露出     |      | ×     | ×       |          | ×     |            |
| E   | インターバル撮影 | ×    |       | ×       | ×        |       | ×          |
| ド   | インターバル合成 | ×    | ×     | ×       | ×        | ×     | ×          |
|     | 露出ブラケット  | ×    |       |         |          |       |            |
|     | フラッシュ    |      | ×     |         |          |       |            |

## 主な仕様

#### 型式

| 型式      | TTL AE・AF 中判一眼レフデジタルカメラ                          |
|---------|--------------------------------------------------|
| レンズマウント | ペンタックス645AF2マウント(AFカプラー・情報<br>接点・電源接点付き)         |
| 使用レンズ   | ペンタックス645AF2マウントレンズ、645AFマウ<br>ントレンズ、645Aマウントレンズ |

#### 撮像部

| 撮像素子           | 種類:原色フィルター/CMOS、サイズ:43.8×<br>32.8mm                          |
|----------------|--------------------------------------------------------------|
| 有効画素数          | 約5140万画素                                                     |
| 総画素数           | 約5299万画素                                                     |
| ダストリムーバル       | 超音波振動による撮像素子クリーニング機能「DR<br>Ⅱ」、ダストアラート機能付き                    |
| 感度(標準出力感<br>度) | ISO AUTO / 100~204800 (1 EVステップ、1/<br>2 EVステップまたは1/3 EVステップ) |
| 手ぶれ補正          | レンズシフト方式(対応レンズ)                                              |

#### 記録形式

| 画像ファイル形式       | RAW (PEF / DNG)、TIFF、JPEG (Exif 2.30)<br>準拠、DCF 2.0準拠                                                                   |
|----------------|----------------------------------------------------------------------------------------------------|
| 記録サイズ(画素<br>数) | JPEG: □ (51M:8256×6192)、 M (36M:<br>6912×5184)、 S (21M:5376×4032)、 S<br>(3M:1920×1440)<br>RAW / TIFF: □ (51M:8256×6192) |
| 画質             | RAW (14bit): PEF、DNG<br>JPEG: ★★★ (スーパーファイン)、★★ (ファイ<br>ン)、★ (エコノミー)、RAWとJPEGの同時記録可能                                    |
| 色空間            | sRGB、AdobeRGB                                                                                                    |
| 記録媒体           | SD、SDHC、SDXCメモリーカード、Eye-Fiカー<br>ド、FLUカード(SDHC・SDXCメモリーカードは<br>UHS-I規格に対応)                                               |
| デュアルスロット       | 順次、複製、RAW/JPEG分離、画像コピー                                                                                                  |

| 記録フォルダー | フォルダー名設定:日付(100_1018、<br>101_1019…)、任意(初期値はPENTX) |
|---------|---------------------------------------------------|
| 記録ファイル  | ファイル名設定可能(初期値はIMGP****)<br>ファイルNo.設定:連番設定、リセット    |

#### ファインダー

| 方式               | ケプラーテレスコープ式トラピゾイドプリズムファ<br>インダー              |
|------------------|----------------------------------------------|
| 視野率              | 約98%                                         |
| 倍率               | 約0.62× (55mm F2.8·∞)、約0.85× (75mm<br>F2.8·∞) |
| アイレリーフ長          | 約21mm(見口枠より)、約24.1mm(レンズ中心<br>より)            |
| 視度調節機能           | 約-3.5~+2.0m <sup>-1</sup>                    |
| フォーカシング<br>スクリーン | ナチュラルブライトマット、交換式                             |

#### ライブビュー

| 方式    | 撮像素子によるTTL方式                                                                                                 |
|-------|----------------------------------------------------------------------------------------------------|
| フォーカス | コントラスト検出式 (顔検出、追尾、多点オート、セ<br>レクト、スポット)<br>フォーカスアシスト(ON/OFF)                                                  |
| 表示    | 視野率約100%、拡大表示(2×、4×、8×、12×、<br>16×)、グリッド表示(16分割、黄金分割、スケー<br>ル、正方1、正方2線色:黒/白選択可能)、ヒス<br>トグラム表示、白とび警告、180°回転表示 |

#### 画像モニター

| 形式      | TFTカラー LCD、広視野角タイプ、エアギャップレ<br>ス構造、ARコート強化ガラス製カバー、チルト式 |
|---------|-------------------------------------------------------|
| イメージサイズ | 3.2型                                                  |
| ドット数    | 約103.7万ドット                                            |
| 調整      | 明るさ、彩度、色調整                                            |
|         |                                                       |

#### ホワイトバランス

方式

撮像素子および光源検知センサーによる併用方式

| ホワイトバランス | オートWB、マルチパターンオートWB、太陽光、日<br>陰、曇天、蛍光灯(D:昼光色、N:昼白色、W:白<br>色、L:電球色)、白熱灯、フラッシュ、CTE、マニュ<br>アル(3種類登録可)、色温度設定(3種類登録可)、<br>撮影画像からホワイトバランス設定のコピーが可能 |
|----------|----------------------------------------------------------------------------------------------------|
| 微調整      | A-B軸、G-M軸で±7ステップで調整可                                                                                                    |

#### オートフォーカス

| TTL位相差検出式                                                           |
|---------------------------------------------------------------------|
| SAFOX 11、27点測距(中央25点はクロスタイプ)                                        |
| EV -3~18 (ISO 100、常温)                                               |
| シングルAF( <b>AF.S</b> )、コンティニュアスAF( <b>AF.C</b> )<br>フォーカス動作のカスタマイズ可能 |
| スポット、セレクト、セレクトエリア拡大(S、M、<br>L)、ゾーンセレクト、27点オート                       |
|                                                                     |

#### 露出制御

| 測光方式  | 8.6万画素RGBセンサーによるTTL開放測光、分割<br>測光/中央重点/スポット                                       |
|-------|----------------------------------------------------------------------------------|
| 露出範囲  | EV -1~21 (ISO 100 · 55mm F2.8)                                                   |
| 露出モード | プログラム、感度優先、シャッター優先、絞り優先、<br>シャッター&絞り優先、マニュアル、バルブ、フラッ<br>シュ同調速度、USER1、USER2、USER3 |
| 露出補正  | <b>±</b> 5 EV(1/3 EVステップ 、1/2 EVステップ選択<br>可能)                                    |
| AEロック | ボタン式(タイマー式:カスタム設定で設定した測<br>光作動時間の2倍)、シャッターボタン半押しで継続                              |
|       |                                                                                  |

#### シャッター

| 方式            | 電子制御式縦走りフォーカルプレーンシャッター                                                   |
|---------------|--------------------------------------------------------------------------|
| シャッタースピー<br>ド | オート: 1/4000秒~30秒、マニュアル: 1/4000<br>秒~30秒(1/3 EVステップまたは1/2 EVステッ<br>プ)、バルブ |

ドライブ

| ドライブモード | [静止画]<br>1 コマ、連続(H、L)、セルフタイマー(12秒後、<br>2秒後)、リモコン(即、3秒後、連続)、多重露出<br>(連続/セルフタイマー/リモコンとの併用可能)、<br>インターバル撮影、インターバル合成<br>[動画]<br>リモコン、インターバル動画          |  |  |  |
|---------|----------------------------------------------------------------------------------------------------|--|--|--|
| 連続撮影    | 最高約3コマ/秒、JPEG(□・★★★・連続H):30<br>コマまで、RAW:10コマまで、TIFF:12コマまで<br>最高約1コマ/秒、JPEG(□・★★★・連続L):300<br>コマまで、RAW:25コマまで、TIFF:15コマまで<br>*連続撮影可能コマ数はISO 100のとき |  |  |  |
| 多重露出    | 合成方法:加算/平均/比較明<br>撮影回数:2~2000回                                                                                                    |  |  |  |
| インターバル  | [静止画]<br>撮影間隔:2秒~24時間、撮影回数:2~2000回、<br>開始トリガー:即時/時刻指定<br>[動画]<br>記録サイズ:4K/「MMD]/「MD」、撮影間隔:2秒~1<br>時間、撮影所要時間:14秒~99時間、開始トリ<br>ガー:即時/時刻指定            |  |  |  |
| 露出ブラケット | 2コマ/3コマ/5コマ(連続撮影/セルフタイマー<br>/リモコンとの併用可能)                                                                                                    |  |  |  |
| ミラーアップ  | 連続撮影/セルフタイマー/リモコン/多重露出と<br>の併用可能                                                                                                    |  |  |  |
| シンクロ    |                                                                                                    |  |  |  |

| 発光方式          | 強制発光、強制発光+赤目軽減、スローシンクロ、ス<br>ローシンクロ+赤目軽減、P-TTL、後幕シンクロ、光<br>量比制御、ハイスピードシンクロ、ワイヤレスシン<br>クロ可能(対応外付けフラッシュにおいて) |
|---------------|----------------------------------------------------------------------------------------------------|
| シンクロ同調速度      | 1/125秒                                                                                                    |
| フラッシュ光量補<br>正 | -2.0~+1.0 EV                                                                                              |

#### 撮影機能

| カスタムイメージ                   | 鮮やか、ナチュラル、人物、風景、雅(MIYABI)、<br>ポップチューン、ほのか、銀残し、リバーサルフィ<br>ルム、モノトーン、クロスプロセス                                              |  |  |  |
|----------------------------|----------------------------------------------------------------------------------------------------|--|--|--|
| クロスプロセス                    | シャッフル、プリセット1~3、お気に入り1~3                                                                                                |  |  |  |
| ノイズリダクショ<br>ン              | 長秒時NR、高感度NR                                                                                                    |  |  |  |
| ダイナミックレン<br>ジ設定            | ハイライト補正、シャドー補正                                                                                                    |  |  |  |
| レンズ収差補正                    | ディストーション補正、倍率色収差補正、周辺光量<br>補正、回折補正                                                                                     |  |  |  |
| HDR撮影                      | オート/Type1/Type2/Type3、振り幅設定可、<br>自動位置調整可                                                                               |  |  |  |
| 電子水準器                      | 表示パネルおよびファインダー内表示(左右の傾<br>き)、画像モニター表示(左右・前後の傾き)                                                                        |  |  |  |
| 動画                         |                                                                                                    |  |  |  |
| ファイル形式                     | MPEG-4 AVC/H.264 (MOV)<br>*インターバル動画時はMotion JPEG (AVI)                                                                 |  |  |  |
| 記録サイズ<br>フレームレート           | Fillen         (1920×1080, 60i / 50i / 30p / 25p / 24p)           24p)、         1280×720, 60p / 50p / 30p / 25p / 24p) |  |  |  |
| 音声                         | -<br>  内蔵ステレオマイク、外部マイク使用可能(ステレ<br>  才録音)録音レベル調整可能                                                                      |  |  |  |
| 記録時間                       | 最長約25分、内部温度上昇時は自動終了                                                                                                    |  |  |  |
| カスタムイメージ                   | 鮮やか、ナチュラル、人物、風景、雅(MIYABI)<br>ポップチューン、ほのか、銀残し、リバーサルフィ<br>ルム、モノトーン、クロスプロセス                                               |  |  |  |
| クロスプロセス                    | シャッフル、プリセット1~3、お気に入り1~3                                                                                                |  |  |  |
| HDR撮影<br>* インターバル動<br>画時のみ | オート/Type1/Type2/Type3、振り幅設定可                                                                                           |  |  |  |

#### 再生機能

| 再生方法          | 1画像、マルチ画面表示(6、12、20、35、80画<br>面)、拡大(最大16倍まで、等倍表示可、クイック<br>拡大可)、グリッド表示(16分割、黄金分割、スケー<br>ル、正方1、正方2線色:黒/白選択可能)、回転<br>表示、ヒストグラム表示(Yヒストグラム、RGBヒ<br>ストグラム)、白とび警告表示、縦位置自動回転、詳<br>細情報表示、著作権情報表示(撮影者名、著作権者<br>名)、フォルダー表示、撮影日別表示、スライドショ<br>ウ、GPS情報(緯度、経度、標高、協定世界時) |
|---------------|----------------------------------------------------------------------------------------------------|
| 消去機能          | 1 画像消去、全画像消去、選択消去、フォルダー消<br>去、クイックビュー消去                                                                                                    |
| デジタルフィル<br>ター | ベースメイク、色抽出、トイカメラ、レトロ、ハイ<br>コントラスト、シェーディング、ネガポジ反転、ソ<br>リッドモノカラー、ハードモノクローム、ドラマチッ<br>クアート、デッサン、水彩画、パステル、ポスタリ<br>ゼーション、ミニチュア、ソフト、クロス、フィッ<br>シュアイ、スリム                                                                                                    |
| RAW展開         | RAW画像選択:1画像選択/複数画像選択/フォル<br>ダー選択<br>RAW展開パラメーター:記録形式(JPEG、TIFF)、<br>アスペクト比、JPEG記録サイズ、JPEG画質、色空<br>間、ディストーション補正、倍率色収差補正、周辺<br>光量補正、回折補正、フリンジ補正、ホワイトバラ<br>ンス、カスタムイメージ、デジタルフィルター、HDR、<br>増減感、高感度NR、シャドー補正                                                   |
| 編集機能          | 色モアレ補正、リサイズ、トリミング(アスペクト<br>比変更可、傾き修正可)、動画編集(分割および不要<br>部分消去)、動画フレーム画像JPEG保存、バッファ<br>RAW保存、画像コピー、Eye-Fi画像転送                                                                                                    |

#### カスタマイズ機能

| ユーザーモード         | 最大3件まで登録可 |
|-----------------|-----------|
| カスタムファンク<br>ション | 29項目      |
| モードメモリ          | 11項目      |
|                 |           |

付録

R47

| ボタンカスタマイ<br>ズ | ぼ ボタン (ワンタッチRAW+、光学プレビュー、<br>デジタルプレビュー)、    「ボタン (AF作動1、AF作<br>動2、AFキャンセル)、プレビューレバー (光学プレ<br>ビュー、デジタルプレビュー)、    「ボタン (表示パネ<br>ルの照明、モデリング発光、テスト発光)、露出モー<br>ド別電子ダイヤルカスタマイズ各種 |  |
|---------------|----------------------------------------------------------------------------------------------------|--|
| 操作ロック機能       | Typel: 2010 150 AEL ○ 10 AEL<br>Type2: (上記に加えて) ▲ ▼ ◀ ▶ 18 AL AAN                                                                                                    |  |
| 文字サイズ         | 標準、大きい                                                                                                    |  |
| ワールドタイム       | 世界75都市に対応(28タイムゾーン)                                                                                                    |  |
| 言語            | 英語、フランス語、ドイツ語、スペイン語、ポルト<br>ガル語、イタリア語、オランダ語、デンマーク語、ス<br>ウェーデン語、フィンランド語、ポーランド語、チェ<br>コ語、ハンガリー語、トルコ語、ギリシャ語、ロシ<br>ア語、韓国語、中国語(繁体字)、中国語(簡体字)、<br>日本語                             |  |
| AF微調整         | ±10ステップ、一律調整、個別調整 (最大20本まで<br>登録可)                                                                                                    |  |
| 著作権情報         | 「撮影者名」「著作権者名」 を画像ファイルに記録、同<br>梱ソフトウェアで改ざんの有無を確認可能                                                                                                    |  |

#### 電源

| 使用電池    | 充電式リチウムイオンバッテリー D-LI90P                                                                                  |
|---------|----------------------------------------------------------------------------------------------------|
| ACアダプター | ACアダプターキット K-AC132J(別売)                                                                                  |
| 電池寿命    | 撮影可能枚数…約650枚、<br>再生時間…約400分<br>・満充電のリチウムイオンバッテリー使用、23℃、<br>撮影枚数はCIPA規格に準じた測定条件による目<br>安ですが、使用条件により変わります。 |

#### 外部インターフェイス

| 端子    | USB 3.0 (micro B)、外部電源端子、ケーブルス<br>イッチ端子、Xシンクロソケット、HDMI出力端子<br>(タイプD)、ステレオマイク入力端子 |
|-------|----------------------------------------------------------------------------------|
| USB接続 | MSC/PTP                                                                          |

#### 外形寸法・質量

| 外形寸法 | 約156mm (幅) × 117mm (高) × 123mm (厚)<br>(突起部を除く) |  |  |
|------|------------------------------------------------|--|--|
| 質量   | 約1550g (バッテリー、SDカード1枚付き)<br>約1470g (本体のみ)      |  |  |

#### 付属品

| 同梱物    | ストラップ O-ST150、大型アイカップ645 O-<br>EC107、充電式リチウムイオンバッテリー D-<br>LI90P、充電器 D-BC90P、ACコード、ソフトウェ<br>ア(CD-ROM)S-SW150<br><これ以降はカメラに装着状態で出荷><br>アイカップ645、ホットシューカバーFK、シンクロ<br>ソケット2Pキャップ、ボディマウントキャップ<br>645、三角環、傷防止カバー |
|--------|----------------------------------------------------------------------------------------------------|
| ソフトウェア | Digital Camera Utility 5                                                                                                    |

## 撮影可能枚数と再生時間

(バッテリーフル充電時)

| 使用電源    | 使用温度         | 一般撮影  | 再生時間  |
|---------|--------------|-------|-------|
| D-LI90P | 23° <b>C</b> | 約650枚 | 約400分 |

\* 撮影枚数はCIPA規格に準じた測定条件、その他については当社の測定条件による目安ですが、使用条件により変わります。

## 記録サイズ別撮影可能枚数の目安

(16GBのメモリーカード使用時)

| =コタヨ++ ノブ | JPEG画質 |        |        | TICC |     |
|-----------|--------|--------|--------|------|-----|
| 記事がリイス    | ***    | **     | *      | RAW  |     |
| 🗉 51M     | 424枚   | 967枚   | 1915枚  | 143枚 | 98枚 |
| M 36M     | 604枚   | 1372枚  | 2715枚  | -    | -   |
| S 21M     | 996枚   | 2256枚  | 4412枚  | -    | -   |
| XS 3M     | 7376枚  | 15443枚 | 27455枚 | -    | -   |

\* 撮影可能枚数は、被写体・撮影状況・露出モード・使用するメモリーカード等 によって異なります。

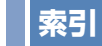

| 記号                     |
|------------------------|
| ▲ メニュー R5, R15         |
| ♪ ×ニュー R8, R24         |
| ▶ メニュー R8, R26         |
| ★ メニュー R9, R28         |
| <b>C</b> メニュー R11, R39 |
| <b>≌</b> モード 51        |

#### 数字

| 180° | 回転記録 |        | R15   |
|------|------|--------|-------|
| 180° | 回転表示 |        | R19   |
| 1 画像 | 表示   | 19, 39 | 9, 73 |

#### A AC

| AC アダプター      | . 32, 94 |
|---------------|----------|
| AdobeRGB      | R41      |
| AE ロック        | 50       |
| AF.C          | 44       |
| AF.C 1 コマ目の動作 | R41      |
| AF.C 連続撮影中の動作 | R41      |
| AF.S          | 44       |
| AF.S の動作      | R40      |
| AF エリア        | . 45, 46 |
| AF 微調整        | R42      |
| AF フレーム       | 39       |
| AF ホールド       | R41      |
| AF ボタン        | R20      |
| AF モード        | 44       |
|               |          |

| AF ロック時の AE-L<br>AV 機器<br>Av モード<br>AWB (ホワイトバランス)    | R39<br>. 84<br>. 48<br>. 53 |
|-------------------------------------------------------|-----------------------------|
| <b>B</b><br>B時の撮影方法<br><b>B</b> モード                   | R39<br>. 48                 |
| <b>C</b><br>C (AF モード)<br>CTE (ホワイトバランス)              | . 44<br>. 53                |
| D<br>Digital Camera Utility 5 90<br>DNG<br>D-Range 設定 | ), 91<br>R15<br>R16         |
| <b>E</b><br>Exif<br>Eye-Fi カード33,<br>Eye-Fi 画像転送      | R33<br>R34<br>R34           |
| <b>F</b><br>FLU カード 33, 96,                           | R34                         |
| <b>G</b><br>GPS<br>GPS ユニット                           | R18<br>. 96                 |
| <b>H</b><br>HDMI 出力<br>HDMI 端子                        | R30<br>. 84                 |

| HDR 撮影 R16, R24                 |  |
|---------------------------------|--|
| <br>ISO 感度 47<br>ISO 感度ステップ R39 |  |
| <b>J</b><br>JPEG R15            |  |
| L<br>Language/言語                |  |
| M<br>MUP 63<br>Macintosh        |  |
| <b>P</b><br>PEF                 |  |
| Q<br>QuickTime                  |  |

## R

| 11         |     |
|------------|-----|
| RAW        | R15 |
| RAW/Fx ボタン | R20 |

| RAW 追加保存 38, 39, F | 319 |
|--------------------|-----|
| RAW 展開             | 82  |
| RGB ヒストグラム         | 21  |

#### S

| SD メモリーカード            | 33  |
|-----------------------|-----|
| Shake Reduction       | 63  |
| Shake Reduction の動作 F | 343 |
| sRGB F                | 341 |
| Sv モード                | 48  |

| Т              |      |
|----------------|------|
| <b>TAv</b> モード | 48   |
| TIFF 82,       | R15  |
| TTL 位相差検出式     | 44   |
| $Tv \in - k$   | . 48 |

| U                         |    |
|---------------------------|----|
| USB 接続                    | 30 |
| USB 端子                    | 87 |
| <b>U1/U2/U3</b> モード 48, R | 22 |
| USER モード登録 Ri             | 22 |

#### W

| WBの光源調整範囲   | R40 |
|-------------|-----|
| Wi-Fi 通信    | R34 |
| Windows     | 86  |
| X<br>X ∓_ ⊨ | 48  |

| あ行<br>アイカップ                                                                                                    |
|----------------------------------------------------------------------------------------------------|
| 779 - 4 - 473 = 106 B56                                                                                                    |
| <ul><li></li></ul>                                                                                                    |
| 色温度ステップ                                                                                                    |
| 色空間                                                                                                    |
| 色抽出(デジタルフィルター) 79                                                                                                    |
| 色モアレ補正                                                                                                    |
| インストール                                                                                                    |
| インターバル合成                                                                                                    |
| インターバル撮影                                                                                                    |
| インターバル動画                                                                                                    |
| エフーメッセージ                                                                                                    |
| オート (測距点)                                                                                                    |
| オート WB (ホワイトハランス) 53                                                                                                    |
| $J = F \land \bigcirc \bigcirc \bigcirc \bigcirc \bigcirc \bigcirc \bigcirc \bigcirc \bigcirc \bigcirc \bigcirc \bigcirc \bigcirc \bigcirc \bigcirc \bigcirc \bigcirc \bigcirc$ |
| オートリリイス N35<br>辛吉 51                                                                                                    |
| 自戸 51<br>音量                                                                                                    |
|                                                                                                    |
| か行                                                                                                    |
| カードアクセスランプ11                                                                                                    |
| カードスロット設定 R15, R24                                                                                                    |
| 回折補正                                                                                                    |

回転情報の記録...... R41 回転方向設定(電子ダイヤル)..... R20

| ガイド表示                                                   |         | R30  |
|---------------------------------------------------------|---------|------|
| 商検出 (コントラストAF)                                          | ,       | 46   |
| 拡大表示                                                    |         | 73   |
| 各部の名称                                                   |         | 11   |
| 面留                                                      |         | <br> |
| 回員                                                      |         | 88   |
|                                                         | <br>110 | 00   |
|                                                         | 1111,   | 76   |
| 画像回戦<br>両偽つピ                                            |         | 70   |
|                                                         |         | //   |
| 回该江上                                                    | •••••   | 00   |
|                                                         | •••••   | 73   |
|                                                         |         | R26  |
| 岡塚七―ダー     マーボー (1) (1) (1) (1) (1) (1) (1) (1) (1) (1) |         | 15   |
| 回系 <u>致</u>                                             |         | RI5  |
| 画面表示                                                    |         | K30  |
| 感度                                                      |         | 47   |
| 感度 AUTO 設定                                              |         | R17  |
| 感度アップポイント                                               |         | R17  |
| 感度優先自動露出モード                                             |         | 48   |
| キー (カスタムイメージ)                                           |         | 68   |
| キー操作のロック                                                |         | R43  |
| 輝度ヒストグラム                                                |         | 21   |
| 機能の設定                                                   |         | 40   |
| 強制発光                                                    |         | 65   |
| 記録形式                                                    |         | R15  |
| 記録サイズ                                                   | R15,    | R24  |
| 記録設定                                                    | R15.    | R24  |
| 銀残し(カスタムイメージ)                                           | ) (     | 68   |
| クイック拡大                                                  |         | R26  |
| クイックビュー                                                 |         | R19  |
| グリーンボタン                                                 | ,       | R20  |
|                                                         |         |      |

録

| グリッド表示 R19, R26<br>クロス(デジタルフィルター) 79<br>クロスプロセス(カスタムイメージ)                                                                                                    |
|----------------------------------------------------------------------------------------------------|
| 69         ケーブルスイッチ       95         ケーブルスイッチ端子       11         ケルビン       55, R40         言語設定       34, R28         現在地       34, R29         光学プレビュー       67         高感度 NR       R17         光量補正       65         コンティニュアスモード       44         コントラスト (カスタムイメージ) |
| コントラスト AF R18<br>コントラスト検出式                                                                                                    |
| さ行サイズ変更77再生39再生情報表示選択19再生スロット39再生メニューR8, R26再生モード39再生モードパレット72, R13彩度(カスタムイメージ)68撮影38撮影可能枚数R49                                                                                                    |
| 撮影者名                                                                                                    |

| 撮影情報                                                                                                    |                                                                                                    | 15                                                                                                    |
|----------------------------------------------------------------------------------------------------|----------------------------------------------------------------------------------------------------|----------------------------------------------------------------------------------------------------|
| 撮影情報表示選択                                                                                                    |                                                                                                    | 18                                                                                                    |
| 撮影待機状態                                                                                                    |                                                                                                    | 15                                                                                                    |
| 撮影日別表示                                                                                                    |                                                                                                    | 75                                                                                                    |
| 撮影メニュー                                                                                                    | R5, R                                                                                                 | 15                                                                                                    |
| シェーディンク(デシタルフ                                                                                                    | ィルター                                                                                                  | —)<br>70                                                                                                    |
|                                                                                                    |                                                                                                    | /9                                                                                                    |
| 巴柏 (ガスタムイメーシ)                                                                                                    | (                                                                                                    |                                                                                                    |
| 「「「「「」」「「」」「」」<br>「」」」」 □ 」 □ □ □ □ □ □ □ □ □ □ □ □ □ □ □                                                                             | Ha                                                                                                    | 29                                                                                                    |
| ン人ナム境現                                                                                                    | ۲۲                                                                                                    | 30                                                                                                    |
|                                                                                                    | Ri                                                                                                    | 30                                                                                                    |
| 目動時刻修止                                                                                                    | K                                                                                                    | 18                                                                                                    |
| 視度調整                                                                                                    | (                                                                                                    | 37                                                                                                    |
| 絞り優先自動露出モード                                                                                                    | 4                                                                                                    | 48                                                                                                    |
| シャープネス(カスタムイメ・                                                                                                    | ージ)                                                                                                   |                                                                                                    |
|                                                                                                    | 6                                                                                                    | 58                                                                                                    |
|                                                                                                    |                                                                                                    |                                                                                                    |
| シャッター & 絞り優先自動露                                                                                                    | 出モー                                                                                                   | ド                                                                                                    |
| シャッター & 絞り優先自動露                                                                                                    | 出モー                                                                                                   | ド<br>48                                                                                                    |
| シャッター & 絞り優先自動露<br><br>シャッター優先自動露出モー                                                                                                  | 出モー<br>4<br>ド 4                                                                                       | ド<br>48<br>48                                                                                                    |
| シャッター & 絞り優先自動露<br><br>シャッター優先自動露出モー<br>シャドー補正                                                                                        | 出モー<br>4<br>ド 4<br>R                                                                                  | ド<br>48<br>48<br>16                                                                                                    |
| シャッター & 絞り優先自動露<br>シャッター優先自動露出モー<br>シャドー補正<br>十字キー                                                                                    | 出モー<br>4<br>ド 4<br>R                                                                                  | ド<br>48<br>48<br>16<br>41                                                                                                    |
| シャッター & 絞り優先自動露<br>シャッター優先自動露出モー<br>シャドー補正<br>十字キー<br>十字キーの動作                                                                         | 出モー<br>4<br>ド 4<br>R                                                                                  | ド<br>48<br>48<br>16<br>41<br>42                                                                                                    |
| シャッター & 絞り優先自動露<br>シャッター優先自動露出モー<br>シャドー補正<br>十字キー<br>十字キーの動作<br>充電                                                                   | 出モー<br>ド2<br>ドR<br>R                                                                                  | ド<br>48<br>16<br>11<br>42<br>30                                                                                                    |
| シャッター & 絞り優先自動露<br>シャッター優先自動露出モー<br>シャドー補正<br>十字キー<br>大電<br>充電時間                                                                      | 出モー<br>ド 2<br>ド 8<br>8<br>8<br>2<br>8<br>3                                                            | ド<br>48<br>16<br>41<br>42<br>30                                                                                                    |
| シャッター & 絞り優先自動露<br>シャッター優先自動露出モー<br>シャドー補正<br>十字キー<br>十字キーの動作<br>充電時間<br>周辺光量補正                                                       | 出モー<br>ド2<br>ドR<br>R<br>R<br>R<br>R                                                                   | ド<br>48<br>16<br>11<br>42<br>30<br>30                                                                                                    |
| シャッター & 絞り優先自動露<br>シャッター優先自動露出モー<br>シャドー補正<br>十字キー<br>十字キーの動作<br>充電<br>充電時間<br>周辺光量補正<br>仕様                                           | 出モー<br>ド 2<br>ド 8<br>8<br>8<br>8<br>8<br>8                                                            | ド<br>48<br>48<br>41<br>42<br>30<br>16<br>45                                                                                                    |
| シャッター & 絞り優先自動露<br>シャッター優先自動露出モー<br>シャドー補正<br>十字キー<br>十字キーの動作<br>充電時間<br>周辺光量補正<br>仕様<br>消去                                           | 出モー<br>ド2<br>ド2<br>ドR<br>R<br>R<br>R<br>R<br>R<br>73, R2                                              | ド<br>48<br>46<br>41<br>42<br>30<br>30<br>16<br>45<br>27                                                                                                    |
| シャッター & 絞り優先自動露<br>シャッター優先自動露出モー<br>シャドー補正<br>十字キー<br>十字キーの動作<br>充電時間<br>周辺光量補正<br>仕様<br>詳細情報表示                                       | 出モー<br>ド2<br>ド8<br>R<br>R<br>R<br>R<br>R<br>R<br>                                                     | ド<br>48<br>48<br>16<br>41<br>42<br>30<br>16<br>45<br>27<br>20                                                                                                    |
| シャッター & 絞り優先自動露<br>シャッター優先自動露出モー<br>シャドー補正<br>十字キー<br>十字キーの動作<br>充電時間<br>充電時間<br>超辺光量補正<br>仕様<br>詳細情報表示<br>詳細設定メニュー                   | 出モー<br>ド2<br>ド8<br>8<br>8<br>8<br>8<br>                                                               | ド<br>48<br>16<br>41<br>42<br>30<br>16<br>52<br>7<br>20<br>8                                                                                                    |
| シャッター & 絞り優先自動露<br>シャッター優先自動露出モー<br>シャドー補正<br>十字キー<br>十字キーの動作<br>充電時間<br>充電時間<br>お電時間<br>詳細情報表示<br>詳細情報表示<br>詳細設定メニュー<br>照明ボタン        | 出モー<br>ド 2<br>ド 8<br>8<br>8<br>8<br>8<br>8<br>73, 82<br>8<br>8<br>8                                   | ド<br>48<br>48<br>16<br>41<br>42<br>30<br>16<br>5<br>20<br>20<br>20<br>20<br>20<br>20<br>20<br>20<br>20<br>20<br>20<br>20<br>20                                                                                                    |
| シャッター & 絞り優先自動露<br>シャッター優先自動露出モー<br>シャドー補正<br>十字キー<br>十字キーの動作<br>充電<br>充電時間<br>高辺光量補正<br>周辺光量補正<br>詳細情報表示<br>詳細記定メニュー<br>照明ボタン<br>初期化 | 出モー<br>ド2<br>ド2<br>ドR<br>R<br>R<br>R<br>R<br>R<br>R<br>R<br>R<br>R<br>R<br>R<br>R<br>R<br>R<br>R<br>R | ×       48         48       16         41       42         30       16         45       20         20       8         20       8         20       8         20       8         20       8         20       8         20       8         20       8         20       8 |

| 初期設定           | 34, R5   |
|----------------|----------|
| 白とび警告          | R19, R26 |
| シングルモード        | 44       |
| シンクロコード        | 64       |
| シンクロソケット       | 64       |
| シンクロソケット 2P キャ | ップ 64    |
| 人物(カスタムイメージ)   |          |
| スーパーインポーズ      | 22, R40  |
| 水彩画(デジタルフィルタ・  | —) 79    |
| ステータススクリーン     |          |
| ステレオマイク        | 11       |
| ストラップ          |          |
| スピーカー          | 11       |
| スポット(コントラスト AI | =) 46    |
| スポット (測距点)     | 45       |
| スポット測光         | 47       |
| スライドショウ        | 76, R26  |
| スリム(デジタルフィルタ・  | —) 79    |
| スローシンクロ        | 65       |
| 静止画/動画切替レバー    | 38, 51   |
| 設定値登録(ホワイトバラ)  | ンス) 54   |
| セルフタイマー        | 57       |
| セレクト(コントラスト AI | =) 46    |
| セレクト (測距点)     | 45       |
| セレクトエリア拡大(測距)  | 点) 45    |
| 全画像消去          | R27      |
| 全画像プロテクト       | R26      |
| センサークリーニング     | R37      |
| 選択消去           | 74       |
| ゾーンセレクト(測距点)   | 45       |
| 増減感            | 82       |

| 像面位置マーク           | 11 |
|-------------------|----|
| 測距点 4             | 45 |
| 測距点と露出の関連付 R3     | 39 |
| 測光作動時間 R3         | 39 |
| 測光タイマー 47, R3     | 39 |
| 測光モード 4           | 47 |
| ソフト (デジタルフィルター) 7 | 79 |
| ソリッドモノカラー(デジタルフィ) | V  |
| ター)               | 79 |

| た行                |      |
|-------------------|------|
| ダイナミックレンジ         | R16  |
| ダイヤル              | . 12 |
| ダイヤル指標            | . 38 |
| 太陽光 (ホワイトバランス)    | . 53 |
| ダイレクトキー 41,       | R13  |
| 多重露出              | . 58 |
| ダストアラート           | R36  |
| ダストリムーバル          | R37  |
| 縦位置               | . 18 |
| 多点オート (コントラスト AF) | . 46 |
| 中央重点測光            | . 47 |
| 昼光色蛍光灯(ホワイトバランス)  | )    |
|                   | . 53 |
| 昼白色蛍光灯(ホワイトバランス)  | )    |
|                   | . 53 |
| 調色 (カスタムイメージ)     | . 68 |
| 長秒時 NR            | R17  |
| 著作権者名             | R33  |
| 著作権情報             | R33  |
| 追尾 (コントラスト AF)    | . 46 |
|                   |      |

| 通信カード<br>ディストーション補正<br>デジタルフィルター<br>デジタルプレビュー | R34<br>R16<br>79<br>R19<br>79<br>R43                                   |
|-----------------------------------------------|------------------------------------------------------------------------|
| 電源<br>電源周波数<br>電子音<br>電子コンパス                  | 53<br>R34<br>R29<br>R18<br>R19<br>R20<br>31                            |
| 動画編集<br>動画メニュー                                | 79<br>81<br>R24<br>51<br>10<br>38<br>R28<br>56<br>イル<br>79<br>78<br>53 |
| <b>な行</b><br>ナチュラル(カスタムイメージ)                  | 68                                                                     |

| 夏時間                                                        | R29<br>R28<br>—)     |
|------------------------------------------------------------|----------------------|
| <br>ノイズリダクション                                              | 79<br>R17            |
| は行<br>バージョン情報<br>ハードモノクローム(デジタルフ<br>ター)<br>ハイコントラスト(デジタルフィ | R38<br>ィル<br>79<br>ル |
| ター)<br>配色<br>ハイライト補正                                       | 79<br>R30<br>R16     |
| 倍率色収差補止<br>白色蛍光灯(ホワイトバランス)<br>白熱灯(ホワイトバランス)                | R16<br>53<br>53      |
| 白熱灯下の AWB<br>パステル(デジタルフィルター)<br>パソコン                       | R40<br>79<br>87      |
| パソコンとの接続<br>バッテリー                                          | 86                   |
| バッファ RAW 保存<br>バッファ RAW 保存<br>バルブ露出モード                     | 31<br>40<br>48       |
| 日陰(ホワイトバランス)<br>ピクセルマッピング<br>ヒストグラム表示 21                   | 53<br>R35<br>R19     |
| 志示言語                                                       | R28                  |
| 表示バネルの照明                                                   | R41                  |

| ファイル No<br>ファイル形式<br>ファイル名<br>ファインダー<br>フィッシュアイ(デジタルフィル | R33<br>R15<br>R32<br>22<br>ター) |
|---------------------------------------------------------|--------------------------------|
| フィルター効果(カスタムイメー                                         | 79<br>.ジ)                      |
|                                                         |                                |
| 風景 (カスタムイメージ)                                           | 68                             |
| フォーカシングスクリーン                                            | 95                             |
| フォーカスアシスト                                               | R18                            |
| フォーカスモード                                                | 44                             |
| フォーマット                                                  | , R38                          |
| フォルダー消去                                                 | 75                             |
| フォルダー新規作成                                               | R32                            |
| フォルダー表示                                                 | 75                             |
| フォルダー名                                                  | R31                            |
| 複数画像表示                                                  | 74                             |
| 付属ソフトウェア                                                | 88                             |
| 付属品                                                     | 10                             |
| ブラケット撮影                                                 | 62                             |
| ブラケット撮影順                                                | R40                            |
| フラッシュ 64                                                | 4, 94                          |
| フラッシュ (ホワイトバランス).                                       | 53                             |
| フラッシュ適応                                                 | 66                             |
| フラッシュ同調速度                                               | R42                            |
| フラッシュ同調速度モード                                            | 48                             |
| フラッシュ発光時の WB                                            | R40                            |
| フラッシュモード                                                | 65                             |
| フリッカー低減                                                 | R34                            |
| フリンジ補正                                                  | 82                             |

| フレームレート                                                                                                    |
|----------------------------------------------------------------------------------------------------|
| ヘルプ       91         保護       91         保護       83         ポスタリゼーション(デジタルフィル         ター)       79         ボタン       12         ボタンカスタマイズ       R20         ポップチューン(カスタムイメージ) |
| 68<br>ほのか(カスタムイメージ) 68<br>ボリュームラベル                                                                                                    |
| ま行<br>マイク52<br>マニュアルWB登録54<br>マニュアルホワイトバランス54<br>マニュアル露出モード48<br>マルチパターンオートWB(ホワイト<br>バランス)53<br>ミニチュア(デジタルフィルター)                                                              |
| 雅 (カスタムイメージ)                                                                                                    |

| ミラーアップ63<br>ミラーアップ操作842<br>ミレッド                                                                                                    |  |
|----------------------------------------------------------------------------------------------------|--|
| 文字サイズ 35, R29<br>モノトーン (カスタムイメージ) 68                                                                                                    |  |
| <b>や行</b><br>ユーザー設定モード                                                                                                    |  |
| 5行<br>ライブビュー16,39,R18<br>リサイクル31<br>リサイズ77<br>リセットR35,R43<br>リバーサルフィルム(カスタムイメー<br>ジ)68<br>リモコン68<br>リモコン時のAF841<br>レトロ(デジタルフィルター)79<br>レバー12<br>レンズ26 |  |

| レンズ適応 28          |
|-------------------|
| レンズ補正 R16         |
| 連続撮影 56           |
| 連動外の自動補正 R39      |
| 連番設定 R33          |
| 録音レベル R24         |
| 録画可能時間 51         |
| 露出警告 22           |
| 露出設定 (動画) R24     |
| 露出設定ステップ 49, R39  |
| 露出値記憶 50          |
| 露出バー              |
| 露出ブラケット62         |
| 露出補正 50           |
| 露出モード             |
| 露出モード(USER モード)   |
| R15, R23          |
|                   |
|                   |
| リールドタイム           |
| リンタッナ HAW+ R21    |
| - リンフッシュフラケット B40 |

#### アフターサービス

- 1 本製品が万一故障した場合は、ご購入日から満1年間無料 修理いたしますので、お買い上げ店か使用説明書に記載されている当社サービス窓口にお申し出ください。修理をお 急ぎの場合は、当社のサービス窓口に直接お持ちください。 修理品ご送付の際は、輸送中の衝撃に耐えられるようしっかり梱包し、発送や受け取りの記録が残る宅配便などをご 利用ください。不良見本のサンプルや故障内容の正確なメ モを添付していただけると原因分析に役立ちます。
- 2 保証期間中[ご購入後1年間]は、保証書[販売店印および購入年月日が記入されているもの]をご提示ください。 保証書がないと保証期間中でも修理が有料になります。なお、販売店または当社サービス窓口へお届けいただく諸費用はお客様にてご負担願います。また、販売店と当社間の 運賃諸掛りにつきましても、輸送方法によっては一部ご負担いただく場合があります。
- 3 次の場合は、保証期間中でも無料修理の対象にはなりません。
  - ・使用上の誤り(使用説明書記載以外の誤操作等)により 生じた故障
  - 当社の指定するサービス機関以外で行われた修理・改造・ 分解による故障
  - 火災・天災・地変等による故障
  - 保管上の不備(高温多湿の場所、防虫剤や有害薬品のある場所での保管等)や手入れの不備(本体内部に砂・ほこり・液体かぶり等)による故障
  - ・修理ご依頼の際に保証書のご提示、添付がない場合
  - お買い上げ販売店名や購入日等の記載がない場合ならび に記載事項を訂正された場合

- 4 保証期間以降の修理は有料修理とさせていただきます。なお、その際の運賃諸掛りにつきましてもお客様のご負担とさせていただきます。
- 5 本製品の補修用性能部品は、製造打ち切り後5年間を目安に保有しております。従って本期間中は原則として修理をお受けいたします。なお、期間以後であっても修理可能の場合もありますので、当社サービス窓口にお問い合わせください。
- 6 保証内容に関して、詳しくは保証書をご覧ください。

#### フォトスクール・写真クラブのご案内

#### http://www.ricoh-imaging.co.jp/family/

ペンタックスリコーファミリークラブは、弊社製品をご愛用いただいている方に向けて Pentax Ricoh の、弊社が主催する写真クラブです。クラブ誌や会員公募による写真年鑑の発行のほか、 各種フォトスクールを開催しています。たくさんの会員特典や楽しい企画であなたのフォ トライフをバックアップします。詳しくは、ホームページをご覧いただくか、ペンタック スリコーファミリークラブ事務局までお問い合わせください。

#### ペンタックスリコーファミリークラブ事務局

TEL 03-3580-2060 FAX 03-3580-2065 〒100-0014 東京都千代田区永田町1-11-1 三宅坂ビル 営業時間 9:00~17:00(土・日・祝日、弊社休業日を除く)

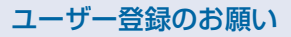

お客様へのサービス向上のため、お手数ですがユーザー登録にご協力いただきますよう、お願い申し上げます。 付属のCD-ROM ( 1 p.91) または当社ホームページから登録が可能です。

#### ホームページアドレス

#### 本製品に関するお問い合わせ

#### お客様相談センター

ナビダイヤルをご利用いただけない場合は、右記の電話番号をご利用ください。TEL 03-4330-0008(代) 営業時間 9:00~17:30(平日) 10:00~17:00(土・日・祝日)(年末年始、ビル点検日を除く)

#### 修理受付

#### 修理受付センター/ピックアップリペアサービス申し込み

ナビダイヤルをご利用いただけない場合は、右記の電話番号をご利用ください。TEL 03-4330-0014(代) 営業時間 9:00~17:00(+・日・祝日、弊社休業日を除く) ※ ピックアップリペアサービスは、全国(離島など一部地域を除く)どこでも修理品梱包資材のお届け・修理品の引き取りから、修理完成品のお届けまでを一括して提供する

サービスです(全国一律料金)。インターネットからもお申し込みいただけます。 なお、弊社修理受付後のお問い合わせは、東京サービスヤンターにて承ります。

#### 東京サービスセンター(宅配)(郵送)

〒174-0041 東京都板橋区舟渡1-12-11 ヘリオスⅡビル3階 営業時間 9:00~17:30(+・日・祝日、弊社休業日を除く)

#### 大阪サービスセンター(窓口)(宅配)(郵送)

〒542-0081 大阪府大阪市中央区南船場1-17-9 パールビル2階 営業時間 9:00~17:00(+・日・祝日、弊社休業日を除く)

#### ショールーム・ギャラリー

#### リコーイメージングスクエア新宿(修理受付可)

〒163-0690 東京都新宿区西新宿1-25-1 新宿センタービルMB(中地下1階) 営業時間 10:30~18:30 (毎週火曜日、年末年始、ビル点検日を除く)

#### リコーイメージングスクエア銀座

東京都中央区銀座5-7-2 三愛ドリームセンター9階 営業時間 11:00~19:00 (毎週火曜日、年末年始、ビル点検日を除く)

#### リコーイメージング株式会社 〒174-8639 東京都板橋区前野町2-35-7

☆仕様および外観の一部を予告なく変更することがあります。 53077

BOIDTC14 Printed in Philippines

TEL 06-6271-7996(代) FAX 06-6271-3612

TEL 03-3960-5140(代) FAX 03-3960-5147

TEL 03-3348-2941 (代) FAX 03-3345-8076

TEL 03-3289-1521

http://www.ricoh-imaging.co.ip/japan/support/

**発芽院** (市内通話料金でご利用いただけます。)

http://www.ricoh-imaging.co.jp/japan/support/repair.html

**ジ**ナビダイヤル 0570-001301 (市内通話料金でご利用いただけます。)

ナビダイヤル 0570-001313

http://www.ricoh-imaging.co.jp/